## STP-02

### Step Motor Eğitim Seti Bilgi İşlem Yaprakları

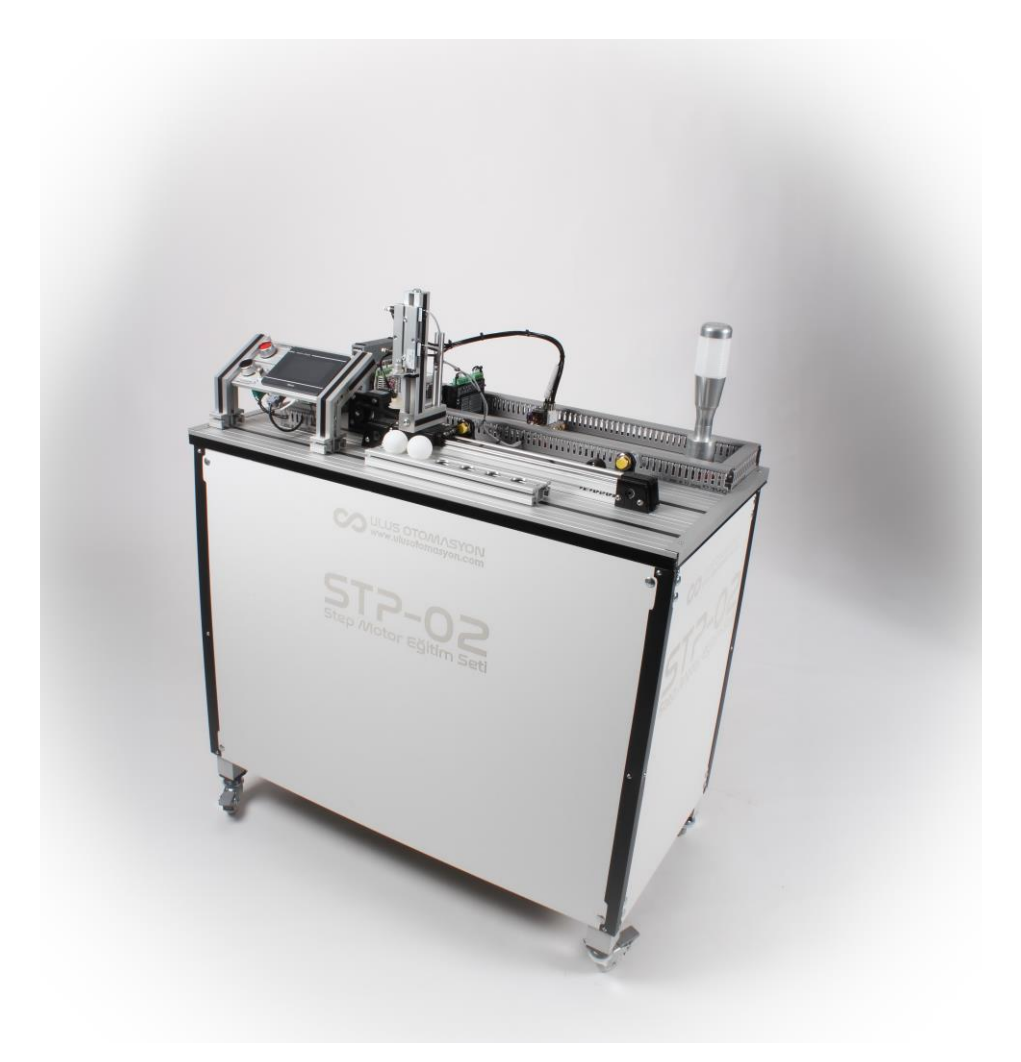

Step motorun pozisyon kontrolünde kullanılması ile ilgili bilgi ve becerilerin kazandırıldığı amortisörlü vakum sistemli, ikaz lambalı, PLC'li, 4.3 inch dokunmatik ekran (HMI) ve lineer eksenli eğitim setidir.

#### Eğitim Seti Otomasyon Cihaz Listesi:

- 1. Delta 14SS2 transistör çıkışlı PLC
- 2. Nema 23 step motor
- 3. Kinco 2CM545 endüstriyel step motor sürücü
- 4. Delta DOP B S411 7 inc HMI
- 5. 5 renk + 1 buzzer ikaz lambası
- 6. 5/2 tek bobinli, elektrik kontrollü valf
- 7. Vakum ejektörü ve vakum pedi
- 8. İkiz milli silindir
- 9. Limit ve home için indüktif sensörler

| Mic | ro Step | Setting | ( Unit: Pu | lse/Rev |     | Curre | nt Setti | ng (Unit: / | ۹)   |
|-----|---------|---------|------------|---------|-----|-------|----------|-------------|------|
| SW1 | SW2     | SW3     | SW4=ON     | SW4=OFF | SW6 | SW7   | SW8      | RMS         | PEAK |
| ON  | ON      | ON      | 200        | 1000    | ON  | ON    | ON       | 3.2         | 4.5  |
| OFF | ON      | ON      | 400        | 2000    | OFF | ON    | ON       | 2.8         | 4    |
| ON  | OFF     | ON      | 800        | 4000    | ON  | OFF   | ON       | 2.5         | 3.5  |
| OFF | OFF     | ON      | 1600       | 5000    | OFF | OFF   | ON       | 2.1         | 3    |
| ON  | ON      | OFF     | 3200       | 8000    | ON  | ON    | OFF      | 1.8         | 2.5  |
| OFF | ON      | OFF     | 6400       | 10000   | OFF | ON    | OFF      | 1.4         | 2    |
| ON  | OFF     | OFF     | 12800      | 20000   | ON  | OFF   | OFF      | 1.1         | 1.5  |
| OFF | OFF     | OFF     | 25600      | NA      | OFF | OFF   | OFF      | 0.7         | 1    |

#### Step Motor DIP Sürücü Switch Ayarları

**DİKKAT:** Step motor sürücüsünün DIP anahtar ayarları değiştirildiğinde sistemin çalışması tamamen değişecek ve düzgün çalışmayacaktır. Özellikle akım ayarları (Current Setting) bilgili kişiler tarafından motor kapasitesine göre değiştirmezse, motor aşırı ısınacak ve arızalanacaktır. Bu durumda step motor sürücüsü ve motor garanti kapsamı dışında kalacaktır.

#### Eğitim Seti DIP Anahtar Ayarları

| SW1 | SW2 | SW3 | SW4 | SW5 | SW6 | SW7 | SW8 |
|-----|-----|-----|-----|-----|-----|-----|-----|
| OFF | ON  | OFF | OFF | ON  | ON  | ON  | OFF |

- Step motor 10.000 palste 1 tur dönecek şekilde ayarlanmıştır (SW1~SW4).
- Step motor akım ayarı 1.8 2.5 A'e ayarlanmıştır (SW6 ~ SW8)
- SW5: ON olmalıdır. Aksi halde motor fazla ısınacaktır.

#### Eğitim Setini Kullanırken Dikkat Edilmesi Gereken Hususlar

- 1. Eğitim setindeki valf, vakum ejektörü ve silindir için 4-6 bar temiz hava gerekmektedir. Kompresör çıkışındaki havanın şartlandırıcı (FRL) tarafından filtre edilmiş olması gerekmektedir.
- 2. Eğitim setine uygulanacak basınçlı hava şartlandırıcı (FRL) tarafından yeterli miktarda yağlanmalıdır.
- 3. Pnömatik silindirin hız ayarının aşırı olmaması gerekmektedir. Eğitim setindeki silindir ayarlanabilir yastıklı olmadığı için yüksek hızlarda çalıştırılmaması gerekmektedir.
- 4. Eğitim seti hareketli tablası çalışırken kesinlikle çalışma ortamına el girmemesi gerekmektedir.
- 5. Eğitim seti enerjiliyken hareketli tabla elle ileri geri oynatılmamalıdır.
- 6. Yazılımınızdan ve sistemin çalışmasından emin olmadan motor hızını arttırmayınız.
- 7. Eğitim seti DIP anahtar ayarlarıyla oynamayınız. DIP anahtar ayarları uzman kişiler tarafından bilinçli yapılması gereken ayar olduğu unutulmamalıdır.

#### Step Motor Pozisyon Bilgileri

- 1. Step motor 10.000 palste 1 tur dönmektedir.
- 2. Hareketli tabla, step motorun 1 tur dönüşünde 94,24 mm ilerler.
- 3. Step motor miline 1 modül, 30 dişe sahip pinyon dişli bağlıdır. Pinyon dişli tur hesabı şöyledir;

**Pinyon Dişli Çevresi** = Modül x Diş Sayısı x  $\pi$  = 1 x 30 x 3,1415 = 94,24 mm

- 4. Deney parçalarının (pinpon topları) bulunduğu haznelerin arasındaki mesafe 94,24 / 2 = 47,12 mm dir.
- 5. Deney parçalarının (pinpon topları) bulunduğu haznelerin arasındaki mesafenin pâls karşılığı 5.000 palstir.

#### Eğitim Seti Cihaz Yazılımları

Eğitim setindeki cihazları programlamak için nu adresi ziyaret edebilirsiniz: https://www.ulusotomasyon.com/plc-programi-dokuman-indir

#### Eğitim Seti Bağlantı Şeması

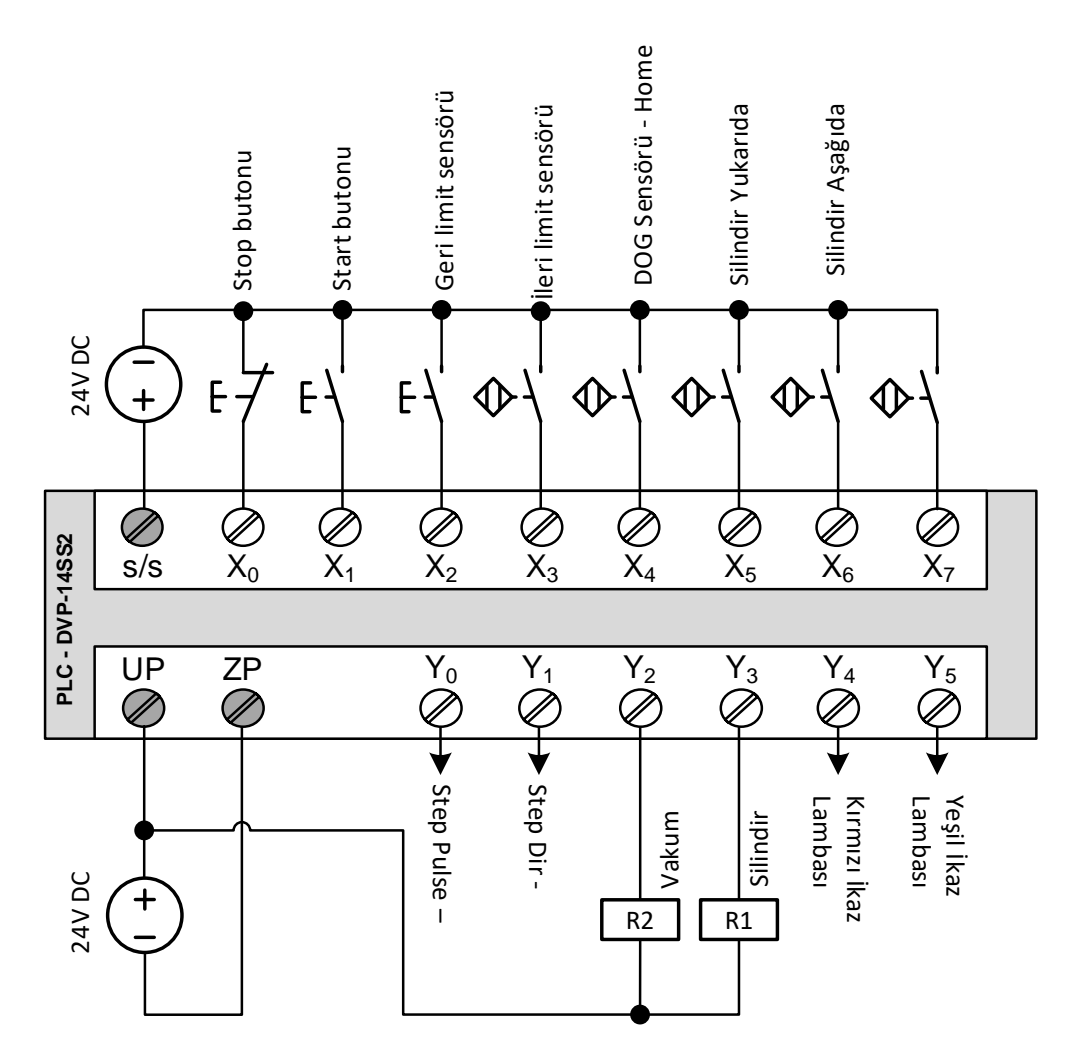

#### Delta PLC Pâls Komutları

#### **PLSY/DPLSY PALS KOMUTU**

Bu komut ile istenilen frekans ve istenilen miktarda pals üretilebilir. Komut 16Bit (PLSY) yada 32Bit(DPLSY) olarak kullanılabilir. Üretilecek palsin adedi yalnızca pozitif değer alabilir tek yönlü çalışma komutudur. Komutun çalışması esnasında Frekans değeri online değiştirilebilir. Komut örnek yapısı aşağıdaki gibidir.

| MO |       | K10000 | K150000 |    |
|----|-------|--------|---------|----|
|    | DPLSY | D500   | D502    | YO |
|    |       |        |         |    |

**D500:** Pals çıkış Frekansıdır. Komut DPLSY olarak kullanılmış ise D500 datasına 32-Bit değer girilmelidir.

**D502:** DPLSY komutu ile Üretilecek palsin adedi bu dataya girilir. Yalnızca Pozitif değer girilebilir. **Y0:** Pals çıkış noktasıdır.

Komut örneğinde PLC M0 biti aktif olduğunda Y0 çıkış noktasından 10kHz pals frekansı ile 150.000 pulse çıkacaktır.

DPLSY Pals komutunda üretilecek palsin adedi sıfır girilir ise komut sürekli pals üretecektir.

|                    | DPLSY KOMU | TU İÇİN PALS DURDL | IRMA BİTLERİ |            |
|--------------------|------------|--------------------|--------------|------------|
|                    | CH0        | CH1                | CH2          | CH3        |
| SS2/SA2/SX2/ES2/SE | M1078 (Y0) | M1079 (Y1)         | M1104 (Y2)   | M1105 (Y3) |
| SV2                | M1334 (Y0) | M1335 (Y2)         | M1520 (Y4)   | M1521 (Y6) |

#### PLSV/DPLSV PALS KOMUTU

Bu komut ile istenilen Frekans ve istenilen yönde sürekli pals üretilebilir. Komut 16Bit (PLSV) ya da 32Bit (DPLSV) olarak kullanılabilir. Üretilecek Palsin adedi pozitif ya da negatif girilebilir. Çift yönlü çalışma komutudur. Komutun çalışması esnasında Frekans değeri online değiştirilebilir. Komut örnek yapısı aşağıdaki gibidir.

| мо | K10000     |    |    |  |
|----|------------|----|----|--|
|    | DPLSV D500 | YO | Y1 |  |

**D500:** Pals çıkış Frekansıdır. Komut DPLSV olarak kullanılmış ise D500 datasına 32-Bit değer girilmelidir.

Y0: Pals çıkış noktasıdır.

**Y1:** Yön çıkış noktasıdır. Üretilecek palsin frekans değeri Pozitif ya da Negatif girilme durumuna göre bu yön çıkış noktası otomatik olarak aktif ya da pasif olacaktır.

Komut örneğinde PLC M0 biti aktif olduğunda Y0 pals çıkış noktasından 10kHz pals frekansı ile sürekli pals üretecektir.

#### PLSR/DPLSR PALS KOMUTU

Bu pals komutu ile Pozisyon, Frekans ve istenilen Hızlanma/Yavaşlama rampası ile pals üretilebilir. Komut 16Bit(PLRS) yada 32Bit(DPLSR) olarak kullanılabilir. Üretilecek palsin adedi yalnızca pozitif değer girilebilir tek yönlü çalışma komutudur. Komutun çalışması esnasında Frekans değeri online değiştirilemez. Komut örnek yapısı aşağıdaki gibidir.

| МО |       | K5000 | K150000 | K1000 |    |
|----|-------|-------|---------|-------|----|
|    | DPLSR | D500  | D502    | D504  | YO |

**D500:** Pals çıkış Frekansıdır. Komut DPLSR olarak kullanılmış ise D500 datasına 32-Bit değer girilmelidir.

**D502:** DPLSR komutu ile üretilecek palsin adedi bu dataya girilir. Yalnızca Pozitif değer girilebilir.

**D504:** Bu pals komutu için Hızlanma/Yavaşlama zaman değeridir. ms Cinsinden rampa zamanı girilebilir.

Y0: Pals çıkış noktasıdır.

Komut örneğinden PLC M0 biti aktif olduğunda Y0 Pals çıkış noktasından 1000ms hızlanma/yavaşlama rampası ile 5kHz frekansında 150000 pals üretilecektir.

#### DRVI/DDRVI PALS KOMUTU

Bu pals komutu ile istenilen frekans, pozisyon ve istenilen Hızlanma/Yavaşlama rampası ile İncremental olarak pals üretilebilir. Komut 16Bit (DRVI) yada 32Bit (DDRVI) olarak kullanılabilir. Üretilecek palsin adedi pozitif ya da negatif değer alabilir çift yönlü çalışma komutudur. Komutun çalışması esnasında Frekans değeri online değiştirilemez. Komut örnek yapısı aşağıdaki gibidir.

|          | MO |       | K100000 | K5000 |    |    |
|----------|----|-------|---------|-------|----|----|
| $\vdash$ |    | DDRVI | D500    | D502  | YO | Y1 |
| 1        |    |       |         |       |    |    |

D500: Üretilecek palsin adedinin girildiği datadır. Negatif ya da Pozitif değer girilebilir.

D502: Üretilecek palsin Frekans değeridir.

Y0: Pals çıkış noktası

**Y1:** Yön çıkış noktası (Üretilecek palsin Negatif yada Pozitif olma durumuna göre otomatik aktif/pasif olacaktır.)

Komut örneğinde PLC M0 biti aktif olduğunda Y0 pals çıkış noktasından 5kHz pals frekansı ile 100000 pals üretilecektir. (Hızlanma rampası, Yavaşlama rampası, Pozisyon tamamlandı bilgi biti vs. için DDRVI ve DDRVA komutları Özel data ve Bit tablosuna bakınız.)

| DDRVI ve DDRVA KOMUTLARI İÇİN ÖZEL HIZLANMA / YAVAŞLAMA RAMPA DATALARI |       |       |       |       |  |  |
|------------------------------------------------------------------------|-------|-------|-------|-------|--|--|
| Pals çıkış kanalı                                                      | СНО   | CH1   | CH2   | СНЗ   |  |  |
| Hızlanma Zamanı (ms)                                                   | D1343 | D1353 | D1381 | D1382 |  |  |
| Yavaşlama Zamanı Seçimi                                                | M1534 | M1535 | M1536 | M1537 |  |  |
| Yavaşlama Zamanı (ms)                                                  | D1348 | D1349 | D1350 | D1351 |  |  |

**Not:** DDRVI ve DDRVA pals çıkışları için Hızlanma ve yavaşlama zamanı kanallara göre tabloda verilmiştir. 'Yavaşlama Zamanı Seçimi' olarak belirtilen bit adres Reset ise Hızlanma zamanı satırında belirtilen Data hem hızlanma hem de yavaşlama zaman değeridir. Hızlanma ve yavaşlama zamanları için farklı zaman değerleri girilmesi isteniyor ise Pals çıkış kanalına ait bit adres Set edilmelidir.

#### DRVA/DDRVA PALS KOMUTU

Bu pals komutu ile istenilen frekans, istenilen pozisyon noktasına ve istenilen Hızlanma/Yavaşlama rampası ile Absolute pozisyonlama metodu ile pals üretilebilir. Komut 16Bit(DRVA) yada 32Bit(DDRVA) olarak kullanılabilir. Üretilecek palsin adedi pozitif ya da Negatif değer alabilir çift yönlü çalışma komutudur. Komutun çalışması esnasında Frekans değeri online değiştirilemez. Komut örnek yapısı aşağıdaki gibidir.

| мо       |       | K100000 | K5000 |    |    |
|----------|-------|---------|-------|----|----|
| <u>├</u> | DDRVA | D500    | D502  | Y0 | Y1 |
|          |       |         |       |    |    |

**D500:** Absolute olarak gidilecek pals noktasının girildiği datadır. Negatif ya da Pozitif değer girilebilir.

D502: Üretilecek palsin Frekans değeridir.

Y0: Pals çıkış noktası

**Y1:** Yön çıkış noktası (Üretilecek palsin Negatif ya da Pozitif olma durumuna göre otomatik aktif/pasif olacaktır.)

Komut örneğinde PLC M0 biti aktif olduğunda Y0 pals çıkış noktasından 5kHz pals frekansı ile 100000 pals noktasına hareket için palsler üretilecektir. (Hızlanma rampası, Yavaşlama rampası, Pozisyon tamamlandı bilgi biti vs. için DDRVI ve DDRVA komutları Özel data ve Bit tablosuna bakınız.)

| DDRVI ve DDRVA KOMUTLARI İÇİN ÖZEL HIZLANMA / YAVAŞLAMA RAMPA DATALARI |       |       |       |       |  |  |
|------------------------------------------------------------------------|-------|-------|-------|-------|--|--|
| Pals çıkış kanalı                                                      | СНО   | CH1   | CH2   | СНЗ   |  |  |
| Hızlanma Zamanı (ms)                                                   | D1343 | D1353 | D1381 | D1382 |  |  |
| Yavaşlama Zamanı Seçimi                                                | M1534 | M1535 | M1536 | M1537 |  |  |
| Yavaşlama Zamanı (ms)                                                  | D1348 | D1349 | D1350 | D1351 |  |  |

**Not:** DDRVI ve DDRVA pals çıkışları için Hızlanma ve yavaşlama zamanı kanallara göre tabloda verilmiştir. 'Yavaşlama Zamanı Seçimi' olarak belirtilen bit adres Reset ise Hızlanma zamanı satırında belirtilen Data hem hızlanma hemde yavaşlama zaman değeridir. Hızlanma ve yavaşlama zamanları için farklı zaman değerleri girilmesi isteniyor ise Pals çıkış kanalına ait bit adres Set edilmelidir.

#### **ULUS OTOMASYON**

İbni Sina Mahallesi Ova Sokak No:18 Derince / Kocaeli

#### ZRN/DZRN (HOME BULMA) PALS KOMUTU

Bu pals komutu PLC'nin özel tanımlı X girişine bağlı Home sensörüne göre Home (Pozisyon sıfırlaması) komutudur. PLC üzerinde giriş yapılacak Home sensörü, Limit swichler ve var ise Motor Z fazı giriş noktası pals çıkış kanalına ve PLC modeline göre farklılık göstermektedir.

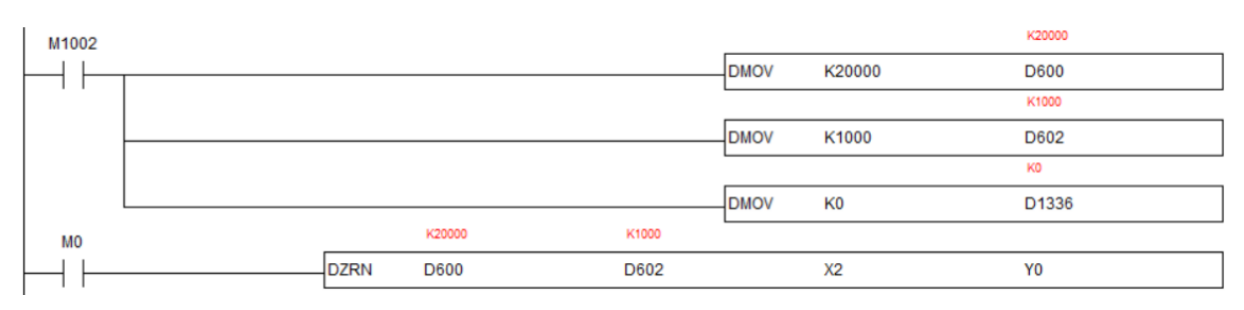

#### D600: Home arama yüksek hızı

D602: Home arama düşük hızı

X2: Home sensörü bağlantı noktası

Y0: Pals çıkış noktası

#### Y1: Yön çıkış noktası

Komut örneğinde PLC M0 biti aktif olduğunda PLC ilk olarak Y0 pals çıkış noktasından D600 datasına girilen yüksek home hızında Servo hareket edecektir. Home sensörü X2 giriş noktasına sinyal geldiğinde PLC D602 datasındaki düşük home hızı ile belirlenmiş Home methoduna göre home işlemini tamamlayacak ve Pozisyon pals gösterge registerini sıfırlayacaktır.

|     | DELTA DVP S              | ERİSİ PLC ÖZEL D | DATA ve BİT ADI | RESLERİ     |             |
|-----|--------------------------|------------------|-----------------|-------------|-------------|
|     |                          | СНО              | CH1             | CH2         | СНЗ         |
|     | Max. Pals Frekansı       | 200kHz (Y0)      | 200kHz (Y2)     | 200kHz (Y4) | 200kHz (Y6) |
| SV2 | Pals Gösterge Registeri  | D1336            | D1338           | D1375       | D1377       |
|     | Pozisyon Tamamlandı Biti | M1029            | M1030           | M1036       | M1037       |
|     | Max. Pals Frekansı       | 100kHz (Y0)      | 10kHz (Y1)      | 100kHz (Y2) | 10kHz (Y3)  |
| SA2 | Pals Gösterge Registeri  | D1030            | D1032           | D1336       | D1338       |
|     | Pozisyon Tamamlandı Biti | M1029            | M1030           | M1102       | M1103       |
|     | Max. Pals Frekansı       | 10kHz (Y0)       | 10kHz (Y1)      | 10kHz (Y2)  | 10kHz (Y3)  |
| SS2 | Pals Gösterge Registeri  | D1030            | D1032           | D1336       | D1338       |
|     | Pozisyon Tamamlandı Biti | M1029            | M1030           | M1102       | M1103       |

#### İşin Adı: 1-İleri Geri Çalıştırma

**Amaç:** Stop butonuna basıldığında step motorun ileri yönde 1 tur dönmelidir. Start butonuna basıldığında step motor geri yönde hareket edecektir. Butonlar basılı tutulduğu sürece motor hareket etmelidir. Aynı yönde tekrar hareket ettirmek için butonlara tekrar basılmalıdır.

**UYARI:** Hareketli tablanın mekanik sınırlara gitmemesine özen gösteriniz. Aksi halde mekanik veya step motor zarar görebilir. Bu uygulamada limit sensörler alınmış önlem bulunmamaktadır.

#### **PLC Programı:**

| Stop butonuna basıldığın  | da step motor, ileri yön | de 1 tur döner ve d  | lurur.Tekrar ileri yönde çalı | ştırmak için stop butonur   | na tekrar basılmalıdır.  |     |
|---------------------------|--------------------------|----------------------|-------------------------------|-----------------------------|--------------------------|-----|
| ×0                        |                          |                      |                               |                             |                          |     |
|                           | DDRVI                    | K10000               | K5000                         | YO                          | Y1                       |     |
| Start butonuna basıldığın | ida step motor, geri yör | ide 1 tur döner ve d | durur.Tekrar geri yönde ça    | lıştırmak için start butonu | ına tekrar basılmalıdır. |     |
|                           |                          |                      |                               |                             |                          |     |
| ×1                        |                          |                      |                               |                             |                          |     |
|                           |                          |                      |                               |                             |                          |     |
|                           | DDRVI                    | K-10000              | K5000                         | YO                          | Y1                       |     |
|                           |                          | K-10000              | K5000                         | YO                          | Y1                       |     |
|                           | DDRVI                    | K-10000              | K5000                         | YO                          | Y1                       | END |

- 1. Yukarıdaki PLC programı yazınız.
- 2. Programı PLC cihazına yükleyiniz.
- 3. PLC'yi RUN konumuna alınız.
- 4. Eğitim setinin çalışmasını test ediniz.

İşin Adı: 2-İleri Geri Çalıştırma - Limit Kontrollü

**Amaç:** Stop butonuna basıldığında step motorun ileri yönde 1 tur dönmelidir. Start butonuna basıldığında step motor geri yönde hareket edecektir. Butonlar basılı tutulduğu sürece motor hareket etmelidir. Aynı yönde tekrar hareket ettirmek için butonlara tekrar basılmalıdır. İleri yönde hareket sırasında ileri limit, geri yönde hareket sırasında geri limit sensörü aktif olursa, motor hareketini durduracaktır.

**NOT:** Bundan sonraki tüm uyumalarda ileri geri limit sensör koruması yapılacaktır. Yapacağınız farklı uygulamalarda muhakkak ileri ve geri limit sensör korumasını kullanmanız gerekmektedir.

#### **PLC Programı:**

| END |
|-----|
| -   |

- 1. Yukarıdaki PLC programı yazınız.
- 2. Programı PLC cihazına yükleyiniz.
- 3. PLC'yi RUN konumuna alınız.
- 4. Eğitim setinin çalışmasını test ediniz.

#### İşin Adı: 3-Home Buldurma

**Amaç:** Start butonuna (X1) basıldığında HOME bulma komutu aktif edilecektir. Home işlemi yaparken geri limit (X2) sensörü aktif olursa kırmızı ikaz lambası (Y4) aktif olacak ve motor hareket etmeyecektir.

#### **PLC Programı:**

| Start butonu Home bulma | a işlemini başlatır.    |                        |                              |                           |                   |      |
|-------------------------|-------------------------|------------------------|------------------------------|---------------------------|-------------------|------|
| X1                      |                         |                        |                              |                           |                   |      |
|                         |                         |                        |                              |                           | SET               | MO   |
|                         |                         |                        |                              |                           |                   |      |
| Stop motor homo hulmo l | komutu M1020 biti po    | zia ucoleme tememi     | and bilidir M1020 attifat    | unaa Hama Bulma ialam     | RST               | M2   |
| Step motor nome buima i | komutu. MT029 biti po   | zisyoniama tamami      | andı bitidir. MT029 aktir ol | unca Home bulma işlem     | ii durdurulur.    |      |
| мо                      |                         |                        |                              |                           |                   |      |
|                         | DZRN                    | K10000                 | K5000                        | ×4                        | YO                |      |
| M1029                   |                         |                        |                              |                           |                   |      |
|                         |                         |                        |                              |                           | RST               | MO   |
| Home bulma işlemi sıras | ında geri limit sensörü | i aktif olursa, home t | oulma işlemi durdurulak v    | e Kırmızı ikaz lambası ak | ttif edilecektir. |      |
| <b>N</b> 0 00           |                         |                        |                              |                           |                   |      |
|                         |                         |                        |                              |                           | RST               | MO   |
| 1 1 1/1                 |                         |                        |                              |                           |                   |      |
|                         |                         |                        |                              |                           | SET               | M2   |
| M2                      |                         |                        |                              |                           |                   |      |
|                         |                         |                        |                              |                           |                   |      |
|                         |                         |                        |                              |                           |                   | [ 14 |

- 1. Yukarıdaki PLC programı yazınız.
- 2. Programı PLC cihazına yükleyiniz.
- 3. PLC'yi RUN konumuna alınız.
- 4. Eğitim setinin çalışmasını test ediniz.

#### İşin Adı: 4-Home Bulma ve Limitten Elle Kurtarma

**Amaç:** Start butonuna (X1) basıldığında HOME bulma komutu aktif edilecektir. Home işlemi yaparken geri limit (X2) sensörü aktif olursa kırmızı ikaz lambası (Y4) aktif olacak ve motor hareket etmeyecektir. Geri limit sensör aktifken tekrar start butonuna basılırsa, motor ileri yönde hareket edecek ve geri limitten kurtulacaktır.

#### **PLC Programı:**

| M1    M2    SET    M0      M0    DZRN    K10000    K5000    X4    Y0      M1029    DZRN    K10000    K5000    X4    Y0      M1029    RST    M0      M0    X2    RST    M0      M0    X2    RST    M0      M0    X2    RST    M0      M1    SET    M0    SET      M0    X2    RST    M0      SET    M2    RST    M0      SET    M2    RST    M0      SET    M2    RST    M0      SET    M2    RST    M0      SET    M2    RST    M2      ata aktif ise kumzi ikaz ve buzzer aktif olur.    SET    M2      M2    I    DDRVI    K20000    K5000    Y0    Y1      mitten kutarmak için basılan stati butonu birakildiğinda hata biti (M2) sıfıtlanır.    RST    M2    M2      M2    X1    RST    M2    M2    M2      M2    X1    RST    M2 <td< th=""><th>V1</th><th>M2</th><th></th><th></th><th></th><th></th><th></th><th></th></td<>                                                                                                    | V1                | M2                     |                    |                          |                             |                            |               |       |
|----------------------------------------------------------------------------------------------------|-------------------|------------------------|--------------------|--------------------------|-----------------------------|----------------------------|---------------|-------|
| tep motor home bulma komutu. M1029 biti pozisyonlama tamamlandı bitdir. M1029 aktif olunca Home Bulma işlemi durdurulur.<br>M0<br>M1029<br>M1029<br>M1029<br>M1029<br>M1029<br>M1029<br>M1029<br>M1029<br>M1029<br>M1029<br>M1029<br>M1029<br>M1029<br>M1029<br>M1029<br>M1029<br>M1029<br>M1029<br>M1029<br>M1029<br>M1029<br>M1029<br>M1029<br>M1029<br>M1029<br>M1<br>M2<br>M2<br>M2<br>M2<br>M2<br>M2<br>M2<br>M2<br>M2<br>M2                                                                                                    | –in⊢–             |                        |                    |                          |                             |                            | SET           | MO    |
| M0    DZRN    K10000    K5000    X4    Y0      M1029    RST    M0      ome bulma işlemi sırasında geri limit sensörü aktif olursa, home bulma işlemi durdurulak ve Kırmızı ikaz lambası aktif edilecektir.    RST    M0      M0    X2    RST    M0      d    Image: SET    M2    RST    M0      ata aktif ise kırmızı ikaz ve buzzer aktif olur.    SET    M2    M2      M2    X1    DDRVI    K20000    K5000    Y0    Y1      mitten kurtarımak için basıları start butonu bırakıldığında hata biti (M2) sıfırlanır.    M2    X1    RST    M2                                                                                                    | ep motor          | home bulma komut       | u. M1029 biti po   | ozisyonlama tamamla      | ndı bitidir. M1029 aktif ol | unca Home Bulma işlem      | i durdurulur. |       |
| M1029                                                                                                    | ™0<br>            |                        | DZRN               | K10000                   | K5000                       | ×4                         | YO            |       |
| M0    X2    RST    M0      M0    X2    RST    M0      I    I/I    I/I    I/I    RST    M0      set    SET    M2    SET    M2      I    I    I/I    I/I    I/I    I/I    I/I      M0    X2    RST    M0    SET    M2      ata aktif ise kirmizi ikaz ve buzzer aktif olur.    SET    M2    I/I    I/I                                                                                                    |                   | M1029                  |                    |                          |                             |                            | BST           | мо    |
| M0    ×2    RST    M0      I    I    IIIIIIIIIIIIIIIIIIIIIIIIIIIIIIIIIIII                                                                                                    | ome bulm          | a işlemi sırasında ge  | ri limit sensörü a | iktif olursa, home bul   | ma işlemi durdurulak ve l   | Kırmızı ikaz lambası aktif | edilecektir.  | MO    |
| M0    ×2    RST    M0      I    I/I    SET    M2      ata aktif ise kırmızı ikaz ve buzzer aktif olur.    Image: SET    M2      M2    Image: Set image: Set ima                                                                                                    |                   |                        |                    |                          |                             |                            |               |       |
| M2                                                                                                    | мо<br>— —         | ×2                     |                    |                          |                             |                            | RST           | мо    |
| M2                                                                                                    |                   | 1/1                    |                    |                          |                             |                            |               |       |
| M2                                                                                                    |                   |                        |                    |                          |                             |                            | SET           | M2    |
| M2<br>-                                                                                                    | ata aktif is      | e kırmızı ikaz ve bu   | zzer aktif olur.   |                          |                             |                            |               |       |
| Image: sensorial action of the sensorial action of the sensorial action | M2                |                        |                    |                          |                             |                            |               |       |
| ata varsa (Igeri limit sensörü aktif), start butonuyla mekanizma limitten kurtarılır.<br>M2 X1<br>                                                                                                    | $\dashv$ $\vdash$ |                        |                    |                          |                             |                            |               | —( Y4 |
| M2 X1<br>- DDRVI K20000 K5000 Y0 Y1<br>mitten kurtarmak için basılan start butonu bırakıldığında hata biti (M2) sıfırlanır.<br>M2 X1<br>- H                                                                                                    | ata varsa         | (Igeri limit sensörü a | ktif), start buton | uyla mekanizma limit     | ten kurtarılır.             |                            |               |       |
| M2  A1  DDRVI  K20000  K5000  Y0  Y1    mitten kurtarmak için basılan start butonu bırakıldığında hata biti (M2) sıfırlanır.  M2  X1    M2  X1  RST  M2                                                                                                    | M2                | ~1                     |                    |                          |                             |                            |               |       |
| mitten kurtarmak için basılan start butonu bırakıldığında hata biti (M2) sıfırlanır.<br>M2 ×1<br>H H H↓                                                                                                    |                   |                        | DDRVI              | K20000                   | K5000                       | YO                         | Y1            |       |
| M2 ×1<br>-  ↓                                                                                                    | mitten kur        | tarmak için basıları   | start butonu bira  | ıkıldığında hata biti (N | 12) sıfırlanır.             |                            |               |       |
| M2 X1<br>-                                                                                                    |                   |                        |                    |                          |                             |                            |               |       |
|                                                                                                    | м2<br>            | 1<br>↓↓                |                    |                          |                             |                            | RST           | M2    |
|                                                                                                    |                   | i W I                  |                    |                          |                             |                            |               |       |

- 1. Yukarıdaki PLC programı yazınız.
- 2. Programı PLC cihazına yükleyiniz.
- 3. PLC'yi RUN konumuna alınız.
- 4. Eğitim setinin çalışmasını test ediniz.

#### İşin Adı: 5-Home Bulma ve Limitten Otomatik Kurtarma

Amaç: Start butonuna (X1) basıldığında HOME bulma komutu aktif edilecektir. Home işlemi yaparken geri limit (X2) sensörü aktif olursa kırmızı ikaz lambası (Y4) aktif olacak ve motor ileri yönde hareket edecek, geri limitten otomatik kurtulacaktır.

#### **PLC Programı:**

| Start butonu Home b      | ulma işlemini başlatır.    |                        |                              |                            |              |       |
|--------------------------|----------------------------|------------------------|------------------------------|----------------------------|--------------|-------|
| X1 M2                    | ma komutu - M1029 biti r   | ozisuoplama tamamla    | undı bilidir. M1029 aktif ol | unca Home Bulma islemi     | SET          | MO    |
| M                        | na Konaka. In rozo okry    | lozisyoniania tamania  |                              | and from counts your       |              |       |
|                          | DZRN                       | K10000                 | K5000                        | $\times 4$                 | YO           |       |
| M1029                    | )                          |                        |                              |                            | RST          | мо    |
| lome bulma işlemi sı     | rasında geri limit sensörü | aktif olursa, home bul | lma işlemi durdurulak ve l   | Kırmızı ikaz lambası aktif | edilecektir. |       |
|                          |                            |                        |                              |                            |              |       |
| мо X2<br>— I — — — / /-  |                            |                        |                              |                            | RST          | MO    |
| 11 01                    |                            |                        |                              |                            |              |       |
|                          |                            |                        |                              |                            | SET          | M2    |
| lata aktif ise kirmizi i | kaz ve buzzer aktif olur.  |                        |                              |                            |              |       |
| M2                       |                            |                        |                              |                            |              |       |
|                          |                            |                        |                              |                            |              | —( Y4 |
| lata varsa (Igeri limit  | sensörü aktif), OTOMAT     | IK mekanizma limitte   | n kurtarılır ve tekrar Hom   | e işlemini başlatır.       |              |       |
| М2                       |                            |                        |                              |                            |              |       |
|                          | DDRVI                      | K20000                 | K5000                        | YO                         | Y1           |       |
| M1029                    | )                          |                        |                              |                            | BST          | M2    |
|                          |                            |                        |                              |                            |              | 1116  |
|                          |                            |                        |                              |                            |              | END   |

- 1. Yukarıdaki PLC programı yazınız.
- 2. Programı PLC cihazına yükleyiniz.
- 3. PLC'yi RUN konumuna alınız.
- 4. Eğitim setinin çalışmasını test ediniz.

#### İşin Adı: 6-Otomatik Home Bulma ve Limitten Kurtarma

**Amaç:** Start butonuna (X1) basıldığında HOME bulma komutu aktif edilecektir. Home işlemi yaparken geri limit (X2) sensörü aktif olursa kırmızı ikaz lambası (Y4) aktif olacak ve motor ileri yönde hareket edecek, geri limitten otomatik kurtulacaktır. Geri limitten kurtulduktan 1 sonra tekrar home komutu aktif olacak ve step motor otomatik limitten kurtularak home işlemini tamamlayacaktır.

#### **PLC Programı:**

| Start butonu Home bulm                        | a işlemini başlatır.      |                       |                             |                       |                |       |     |
|-----------------------------------------------|---------------------------|-----------------------|-----------------------------|-----------------------|----------------|-------|-----|
| X1 M2<br>— ↑ —— / —                           |                           |                       |                             |                       |                | SET   | MO  |
| Step motor home bulma                         | komutu. M1029 biti po     | zisyonlama tamamla    | ndı bitidir. M1029 aktif ol | unca Home Bulma i     | şlemi durduru  | ulur. |     |
|                                               |                           |                       |                             |                       |                |       |     |
|                                               | DZRN                      | K10000                | K5000                       | ×4                    |                | YO    |     |
| м1029                                         |                           |                       |                             |                       |                |       |     |
|                                               | nda gari limit canabiri a | ktif oluren, homo bul | na jelemi durdurulak ve k   | (umunuik an Iambaau)  | aktif adilaaak | HRST  | MÜ  |
| nome buima işiemi sırası                      | rida gen limit sensoru a  | kur olursa, nome bul  | ma işlemi dürdürülak ve r   | Almizi ikaz iambasi ( | aktir edilecer | cur.  |     |
| M0 X2                                         |                           |                       |                             |                       |                |       |     |
| -    /                                        |                           |                       |                             |                       |                | RSI   | MU  |
|                                               |                           |                       |                             |                       |                | SET   | M2  |
| Hata aktif ise kırmızı ikaz                   | z ve buzzer aktif olur.   |                       |                             |                       |                |       |     |
|                                               |                           |                       |                             |                       |                |       |     |
| м2<br>— I — — — — — — — — — — — — — — — — — — |                           |                       |                             |                       |                |       | (Y4 |
| Hata varsa (Igeri limit ser                   | nsörü aktif), OTOMATİl    | < mekanizma limitte   | n kurtarılır ve tekrar Home | e işlemini başlatır.  |                |       | (   |
|                                               |                           |                       |                             |                       |                |       |     |
|                                               | DDRVI                     | K20000                | K5000                       | YO                    |                | Y1    |     |
| м1029                                         |                           |                       |                             |                       |                |       |     |
|                                               |                           |                       |                             |                       |                | SET   | M3  |
|                                               |                           |                       |                             |                       |                | RST   | M2  |
| Tekrar Home işlemini ba                       | şlatmak için 1 sn bekle   | tilir.                |                             |                       |                |       |     |
| мз                                            |                           |                       |                             |                       |                |       |     |
|                                               |                           |                       |                             |                       | TMR            | TO    | K10 |
| I sn sonra M0 ile tekrar I                    | home işlemi yaptırılır.   |                       |                             |                       |                |       |     |
| мз то                                         |                           |                       |                             |                       |                |       |     |
| -+                                            |                           |                       |                             |                       |                | SET   | MO  |
| I sn sonra M3 bekleme I                       | biti sıfırlanır.          |                       |                             |                       |                |       |     |
| мз то                                         |                           |                       |                             |                       |                |       |     |
|                                               |                           |                       |                             |                       |                | RST   | M3  |
|                                               |                           |                       |                             |                       |                |       | END |
|                                               |                           |                       |                             |                       |                |       |     |

- 1. Yukarıdaki PLC programı yazınız.
- 2. Programı PLC cihazına yükleyiniz.
- 3. PLC'yi RUN konumuna alınız.
- 4. Eğitim setinin çalışmasını test ediniz.

#### İşin Adı: 7-Otomatik Home Bulma ve DDRVI Komutu

**Amaç:** Start butonuna (X1) basıldığında HOME bulma komutu aktif edilecektir. Home işlemi yaparken geri limit (X2) sensörü aktif olursa kırmızı ikaz lambası (Y4) aktif olacak ve motor ileri yönde hareket edecek, geri limitten otomatik kurtulacaktır. Geri limitten kurtulduktan 1 sonra tekrar home komutu aktif olacak ve step motor otomatik limitten kurtularak home işlemini tamamlayacaktır.

Home işleminden sonra start (X1) butonuna tekrar basıldığında göreceli (DDRVI) komutuyla step motor 4 tur ileri hareket edecek. 0.5 sn sonra 4 tur geri yönde hareket edecektir. Bu işlem stop (X0) butonuna basılana kadar devam edecektir.

#### **PLC Programı:**

| Start butonu       | Home bulma işlemini başla      | atır.              |                           |                                 |                         |     |        |
|--------------------|--------------------------------|--------------------|---------------------------|---------------------------------|-------------------------|-----|--------|
| ×1                 | M2 M1                          | 29 biti pozisuonla | ma tamamlandı bilidir.    | M1029 aktif olunca Home Bu      | ma islemi durdun lur    | SET | MO     |
| MO                 | one buina kondu. In fu         |                    | ana tamamana bituni.      | WT025 aktir olunica Home Bu     | ina işichir dürdürdüdi. |     |        |
| <u>⊢</u>           |                                | DZRN               | к10000                    | K5000                           | ×4                      | YO  |        |
|                    |                                |                    |                           |                                 |                         | SET | М1     |
|                    | м1029                          |                    |                           |                                 |                         | RST | MO     |
| Home bulma         | işlemi sırasında geri limit se | ensörü aktif olur: | sa, home bulma işlemi o   | lurdurulak ve Kırmızı ikaz lamb | ası aktif edilecektir.  |     |        |
| мо<br>—    —       | ×2                             |                    |                           |                                 |                         | RST | мо     |
|                    |                                |                    |                           |                                 |                         | SET | M2     |
| Hata aktifise      | e kırmızı ikaz ve buzzer akt   | if olur.           |                           |                                 |                         |     |        |
| M2<br>Hata varsa ( | lgeri limit sensörü aktif), OT | OMATİK meka        | nizma limitten kurtarılır | ve tekrar Home işlemini başlat  | к.                      |     | —-( Y4 |

#### STP-02

| Hata varsa (lj | geri limit sensörü | i aktif), OTOM     | IATİK mekan    | izma limitten kurtarılır | ve tekrar Home işlemini başlatı | I. |     |       |     |
|----------------|--------------------|--------------------|----------------|--------------------------|---------------------------------|----|-----|-------|-----|
|                |                    |                    |                |                          |                                 |    |     |       |     |
|                |                    |                    | DDRVI          | K20000                   | K5000                           | YO |     | Y1    |     |
|                | M1029              |                    |                |                          |                                 |    |     |       |     |
|                | $\vdash$           |                    |                |                          |                                 |    |     | SET   | М3  |
|                | M1029              |                    |                |                          |                                 |    |     | PST   | M2  |
| Tekrar Home    | islemini başlatm   | ak icin 1 sn b     | ekletilir.     |                          |                                 |    |     |       | MZ  |
|                |                    |                    |                |                          |                                 |    |     |       |     |
| мз             |                    |                    |                |                          |                                 |    |     |       |     |
|                |                    |                    |                |                          |                                 |    | TMR | TO    | K10 |
| 1 sn sonra M   | 0 ile tekrar home  | e işlemi yaptırılı | I <b>r</b> .   |                          |                                 |    |     |       |     |
| мз             | то                 |                    |                |                          |                                 |    |     |       |     |
|                | i i                |                    |                |                          |                                 |    |     | SET   | MO  |
| 1 sn sonra M   | 3 bekleme biti si  | firlanır.          |                |                          |                                 |    |     |       |     |
|                |                    |                    |                |                          |                                 |    |     |       |     |
| МЗ             | TO                 |                    |                |                          |                                 |    |     | DCT   | ма  |
| Home bulma     | islemi tamam ise   | start butonun      | na basılarak m | otor ileri - geri vönde  | calısma izni verilir.           |    |     |       | MJ  |
|                |                    |                    |                | <b>-</b>                 |                                 |    |     |       |     |
| М1             | ×1                 |                    |                |                          |                                 |    |     |       |     |
| ┝1 ト           |                    |                    |                |                          |                                 |    |     | SET   | М5  |
| Home bulma     | işlemi tamam ise   | (M1) DDRI k        | omutu ile step | ) motor ileri yönde 4 (  | ur hareket eder.                |    |     |       |     |
|                | /⊢                 | 1                  | DDRVI          | K40000                   | K10000                          | YO |     | Y1    |     |
|                | 1/ 1               |                    |                |                          |                                 |    |     |       |     |
|                |                    |                    |                |                          |                                 |    |     | RST   | M8  |
|                |                    | M1029              |                |                          |                                 |    |     | 0.5.7 |     |
| Motor 1 sp h   | ekler              | $\square$          |                |                          |                                 |    |     | SEI   | МБ  |
| Motor Fart     | ICNICI.            |                    |                |                          |                                 |    |     |       |     |
| м6             |                    |                    |                |                          |                                 |    |     |       |     |
|                |                    |                    |                |                          |                                 |    | TMB | T1    | K5  |
| Home bulma     | ı işlemi tamam is  | e (M1) DDRI I      | komutu ile ste | p motor geri yönde 4     | tur hareket eder.               |    |     |       |     |
|                |                    |                    |                |                          |                                 |    |     |       |     |
| M6             | T1                 |                    | DDBVI          | K-40000                  | K10000                          | YD |     | Y1    |     |
|                |                    |                    |                |                          |                                 |    |     |       |     |
|                |                    |                    |                |                          |                                 |    |     | RST   | M5  |
|                |                    |                    |                |                          |                                 |    |     |       |     |
|                |                    |                    |                |                          |                                 |    |     | RST   | M7  |
|                |                    | M1029              |                |                          |                                 |    |     | GET   | M7  |
|                |                    |                    |                |                          |                                 |    |     |       | m   |
|                |                    |                    |                |                          |                                 |    |     | RST   | M6  |
|                |                    |                    |                |                          |                                 |    |     | L     |     |

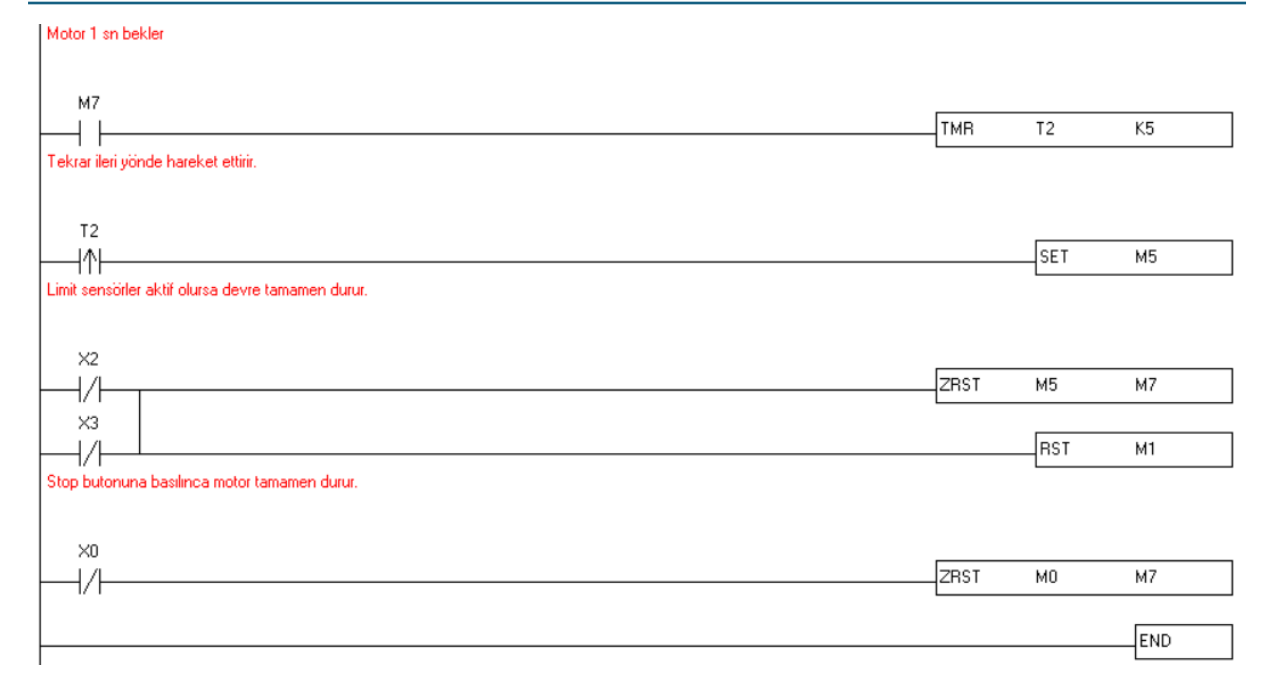

- 1. Yukarıdaki PLC programı yazınız.
- 2. Programı PLC cihazına yükleyiniz.
- 3. PLC'yi RUN konumuna alınız.
- 4. Eğitim setinin çalışmasını test ediniz.

#### İşin Adı: 8-Otomatik Home Bulma ve DDRVA Komutu

**Amaç:** Start butonuna (X1) basıldığında HOME bulma komutu aktif edilecektir. Home işlemi yaparken geri limit (X2) sensörü aktif olursa kırmızı ikaz lambası (Y4) aktif olacak ve motor ileri yönde hareket edecek, geri limitten otomatik kurtulacaktır. Geri limitten kurtulduktan 1 sonra tekrar home komutu aktif olacak ve step motor otomatik limitten kurtularak home işlemini tamamlayacaktır.

Home işleminden sonra start (X1) butonuna tekrar basıldığında göreceli (DDRVA) komutuyla step motor 4 tur ileri hareket edecek. 0.5 sn sonra 4 tur geri yönde hareket edecektir. Bu işlem stop (X0) butonuna basılana kadar devam edecektir.

#### **PLC Programı:**

| Start butonu Home bulma işlemini başlatır.  |                           |                                      |                  |                     |       |    |
|---------------------------------------------|---------------------------|--------------------------------------|------------------|---------------------|-------|----|
| х1 м2 м1<br>—////                           |                           |                                      |                  |                     | SET   | MO |
| Step motor home bulma komutu. M1029         | biti pozisyonlama tamar   | hlandı bitidir. M1029 aktif olunca H | lome Bulma işler | mi durdurulur.      |       |    |
| MO                                          |                           |                                      |                  |                     |       |    |
|                                             | DZRN K1000                | 0 K5000                              |                  | ×4                  | YO    |    |
|                                             |                           |                                      |                  |                     |       |    |
|                                             |                           |                                      |                  |                     | SET   | M1 |
| M1029                                       |                           |                                      |                  |                     |       |    |
|                                             |                           |                                      |                  |                     | RST   | MO |
| ÇOK ÖNEMLİ: DDRVA komutu kullanılac         | aksa, HOME işleminder     | n sonra servonun PALS başlangıç      | değeri SIFIR ya  | apilmak zorundadır. |       |    |
|                                             |                           |                                      |                  |                     |       |    |
| М1                                          |                           |                                      |                  |                     |       |    |
|                                             |                           |                                      | DMOV             | KO                  | D1030 |    |
| Home bulma işlemi sırasında geri limit sens | sörü aktif olursa, home b | ulma işlemi durdurulak ve Kırmızı i  | kaz lambası akti | f edilecektir.      |       |    |
|                                             |                           |                                      |                  |                     |       |    |
| M0 ×2                                       |                           |                                      |                  |                     |       |    |
|                                             |                           |                                      |                  |                     | RST   | MO |
|                                             |                           |                                      |                  |                     | L     |    |
|                                             |                           |                                      |                  |                     |       |    |

| Hata aktif ise<br>M2 | ə kırmızı ikaz ve | buzzer aktif o    | lur.            |                          |                                  |    |     |     |       |
|----------------------|-------------------|-------------------|-----------------|--------------------------|----------------------------------|----|-----|-----|-------|
| Hata yarsa (l        | aeri limit sensio | ii aktif), OTON   | ⊿TİK mekar      | nizma limitten kurtarılı | r ve tekrar Home islemini basla' | hr |     |     | —( Y4 |
|                      | g                 | or an only        |                 |                          |                                  |    |     |     |       |
| M2                   |                   |                   | DDRVI           | K20000                   | K5000                            | YO |     | Y1  |       |
|                      | M1029             |                   |                 |                          |                                  |    |     |     |       |
|                      |                   |                   |                 |                          |                                  |    |     | SET | M3    |
|                      |                   |                   |                 |                          |                                  |    |     | RST | M2    |
| Tekrar Home          | e işlemini başlat | mak için 1 sn t   | oekletilir.     |                          |                                  |    |     |     |       |
| мз                   |                   |                   |                 |                          |                                  |    |     |     |       |
|                      | o ta talana kao   | - falsest south   | L.              |                          |                                  |    | TMR | TO  | K10   |
| 1 sn sonra м         | U ile tekrar hor  | ne işlemi yaptırı | lır.            |                          |                                  |    |     |     |       |
| МЗ                   | TO                |                   |                 |                          |                                  |    |     |     |       |
| 1 sn sonra M         | 3 bekleme biti    | sıfırlanır.       |                 |                          |                                  |    |     | SET | MO    |
|                      |                   |                   |                 |                          |                                  |    |     |     |       |
| М3                   | ТО<br>            |                   |                 |                          |                                  |    |     | BST | мз    |
|                      |                   |                   |                 |                          |                                  |    |     |     | mo    |
| Home bulma           | işlemi tamam is   | e start butonur   | na basılarak m  | otor ileri - geri yönde  | çalışma izni verilir.            |    |     |     |       |
| М1                   | X1                |                   |                 |                          |                                  |    |     |     |       |
|                      |                   |                   |                 |                          |                                  |    |     | SET | M5    |
| Home bulma           | işlemi tamam ıs   | e (M1) DDHi k     | .omutu ile step | / motor ileri yonde 4 t  | ur hareket eder.                 |    |     |     |       |
| М5                   | M6                |                   |                 |                          |                                  |    |     |     |       |
|                      | — / —             |                   | DDRVA           | K40000                   | K10000                           | YO |     | Y1  |       |
|                      |                   |                   |                 |                          |                                  |    |     | RST | M8    |
|                      |                   | м1029             |                 |                          |                                  |    |     | CET | MC    |
| Motor 1 sn be        | ekler.            |                   |                 |                          |                                  |    |     |     | МБ    |
|                      |                   |                   |                 |                          |                                  |    |     |     |       |
| M6                   |                   |                   |                 |                          |                                  |    | тмв | T1  | К5    |
|                      |                   |                   |                 |                          |                                  |    |     |     | 110   |

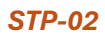

| M6 T1                          |                |        |       |        |    |      |     |     |
|--------------------------------|----------------|--------|-------|--------|----|------|-----|-----|
|                                |                | DDRVA  | K1000 | K10000 | YO |      | Y1  |     |
|                                |                |        |       |        |    |      |     |     |
|                                |                |        |       |        |    |      | RST | M5  |
|                                |                |        |       |        |    |      |     |     |
|                                |                |        |       |        |    |      | RST | M7  |
|                                | M1029          |        |       |        |    |      |     |     |
|                                | $\vdash$       |        |       |        |    |      | SET | M7  |
|                                | M1029          |        |       |        |    |      |     |     |
|                                |                |        |       |        |    |      | RST | MG  |
| Motor 1 sn bekler              |                |        |       |        |    |      |     |     |
|                                |                |        |       |        |    |      |     |     |
| M7                             |                |        |       |        |    |      |     |     |
|                                |                |        |       |        |    | TMR  | T2  | K5  |
| Tekrar ileri yönde hareket e   | ttirir.        |        |       |        |    |      |     |     |
|                                |                |        |       |        |    |      |     |     |
| T2                             |                |        |       |        |    |      |     |     |
|                                |                |        |       |        |    |      | SET | M5  |
| Limit sensörler aktif olursa d | evre tamamen   | durur. |       |        |    |      |     |     |
|                                |                |        |       |        |    |      |     |     |
| ×2                             |                |        |       |        |    |      |     |     |
|                                |                |        |       |        |    | ZRST | M5  | M7  |
| ×3                             |                |        |       |        |    |      |     |     |
|                                |                |        |       |        |    |      | RST | М1  |
| 1 1/1                          |                |        |       |        |    |      | L   |     |
| Stop butonuna basilinca m      | otor tamamen o | durur. |       |        |    |      |     |     |
|                                |                |        |       |        |    |      |     |     |
| ×o                             |                |        |       |        |    |      |     |     |
|                                |                |        |       |        |    | ZRST | MO  | M7  |
|                                |                |        |       |        |    |      |     |     |
|                                |                |        |       |        |    |      |     | END |

- 1. Yukarıdaki PLC programı yazınız.
- 2. Programı PLC cihazına yükleyiniz.
- 3. PLC'yi RUN konumuna alınız.
- 4. Eğitim setinin çalışmasını test ediniz.

# HMI ve PLC UYGULAMALARI

#### İşin Adı: 1-İleri Geri Çalıştırma

Amaç: HMI ekranındaki butonlarla step motoru ileri ve geri yönde hareket ettirmek.

#### PLC Programı:

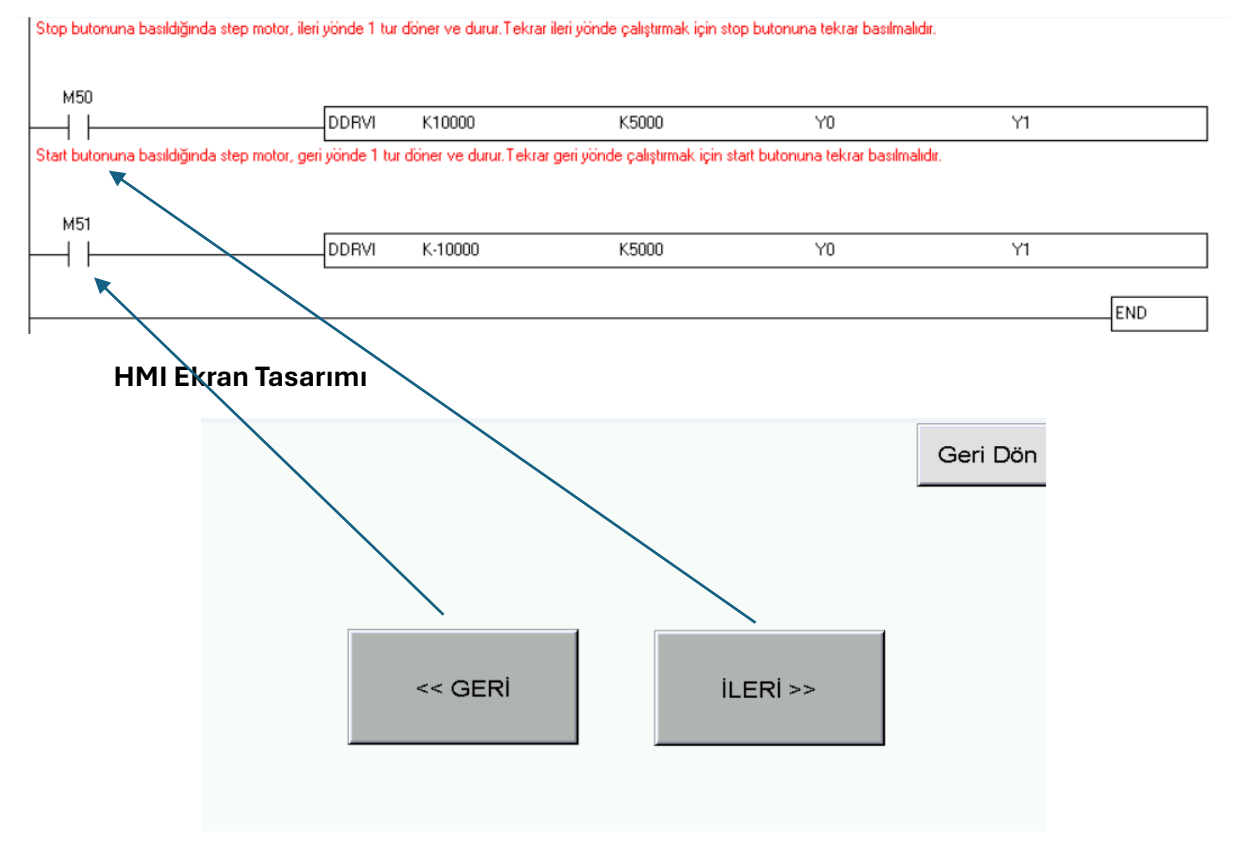

- 1. Yukarıdaki PLC ve HMI programı yazınız.
- 2. Programları HMI ve PLC cihazlarına yükleyiniz.
- 3. PLC'yi RUN konumuna alınız.
- 4. Eğitim setinin çalışmasını test ediniz.

#### İşin Adı: 2-İleri Geri Çalıştırma - Limit Kontrollü

**Amaç:** HMI ekranındaki butonlarla step motoru ileri ve geri yönde hareket ettirmek. İleri ve geri yönde limit sensörler aktif olursa, motor duracaktır.

#### Mekanizma ileri limit sensörünü aktif ederse, motor duracaktr. X0 X3 DDRVI K80000 K10000 YO Y1 Pals Stop Yön eri Limi M50 İleri Mekanizma geri limit sensörünü aktif ederse, motor duracaktr. $\times 1$ X2 DDRVI K-80000 K10000 Y1 YO +Pals Yön Start Geri limit M51 Geri END

#### **PLC Programı:**

#### HMI Ekran Tasarımı

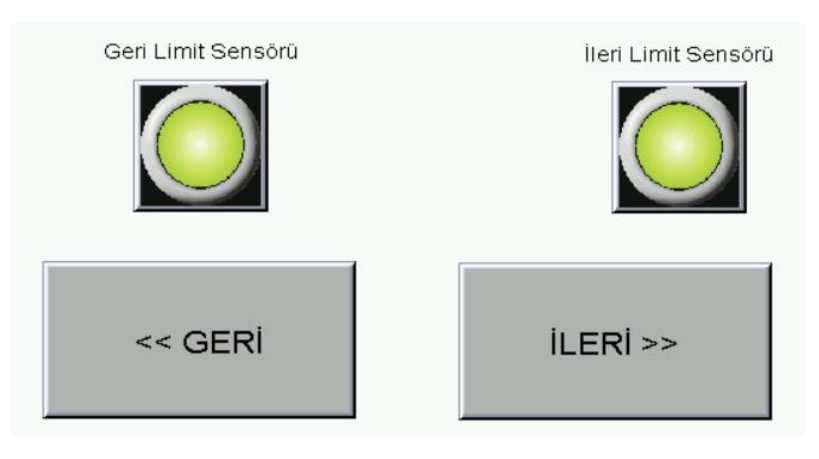

- 1. Yukarıdaki PLC ve HMI programı yazınız.
- 2. Programları HMI ve PLC cihazlarına yükleyiniz.
- 3. PLC'yi RUN konumuna alınız.
- 4. Eğitim setinin çalışmasını test ediniz.

#### İşin Adı: 3-Home Buldurma

**Amaç:** HMI ekranındaki butonlarla veya start butonuyla step motora Home işlemi yaptırmak. Home işlemi sırasında geri limit sensörü aktif olursa, HMI ekranında uyarı çıkacaktır. HMI ekranında ileri ve geri limit sensörlerin durumu gösterilmelidir.

#### **PLC Programı:**

| Start butonu Home bulma işleri | nini başlatır.                |                           |                                |                        |       |      |
|--------------------------------|-------------------------------|---------------------------|--------------------------------|------------------------|-------|------|
| ×1                             |                               |                           |                                |                        | los t |      |
|                                |                               |                           |                                |                        | SEI   | MU   |
| м51<br>                        |                               |                           |                                |                        | RST   | M2   |
| Step motor home bulma komut    | u. M1029 biti pozisyonla      | ama tamamlandı bitidir. N | 41029 aktif olunca Home Bul    | ma işlemi durdurulur.  |       |      |
|                                |                               |                           |                                |                        |       |      |
| мо                             | DZBN                          | K10000                    | K 5000                         | V4                     | V0    |      |
|                                |                               | K10000                    | K3000                          | A4                     | 10    |      |
|                                |                               |                           |                                |                        | RST   | MO   |
| Home bulma işlemi sırasında ge | eri limit sensörü aktif olur: | a, home bulma işlemi d    | urdurulak ve Kırmızı ikaz lamb | ası aktif edilecektir. |       |      |
|                                |                               |                           |                                |                        |       |      |
| M0 X2                          |                               |                           |                                |                        |       |      |
|                                |                               |                           |                                |                        | RST   | MO   |
|                                |                               |                           |                                |                        | CET   | 112  |
|                                |                               |                           |                                |                        |       | MZ   |
| M2                             |                               |                           |                                |                        |       | ( V) |
|                                |                               |                           |                                |                        |       | [ 14 |
|                                |                               |                           |                                |                        |       | END  |

#### HMI Ekran Tasarımı

| Geri Limit Sensörü | HOME BUL               | İleri Limit Sensörü |
|--------------------|------------------------|---------------------|
|                    | Herhangi bir hata yok. |                     |

- 1. Yukarıdaki PLC ve HMI programı yazınız.
- 2. Programları HMI ve PLC cihazlarına yükleyiniz.
- 3. PLC'yi RUN konumuna alınız.
- 4. Eğitim setinin çalışmasını test ediniz.

#### İşin Adı: 4-Home Bulma ve Limitten Elle Kurtarma

**Amaç:** HMI ekranındaki butonlarla veya start butonuyla step motora Home işlemi yaptırmak. Home işlemi sırasında geri limit sensörü aktif olursa, HMI ekranında uyarı çıkacaktır. HMI ekranında ileri ve geri limit sensörlerin durumu gösterilmelidir. Geri limit sensörü aktif olduğunda tekrar start butonuna basılarak step motor ileri yönde hareket ettirilecektir.

#### **PLC Programı:**

| Start butonu H   | lome bulma işlemini başlatır.     |                  |                            |                                 |                        |     |        |
|------------------|-----------------------------------|------------------|----------------------------|---------------------------------|------------------------|-----|--------|
|                  | м2<br>— / /                       |                  |                            |                                 |                        | SET | мо     |
| м51<br>          | na bulaa kara ta M1020            |                  |                            | M1020 - Little Lange Marco Date |                        |     |        |
| Step motor no    | me bulma komutu. M 1029           | diti pozisyonia  | ma tamamiandi bitidir.     | M 1023 aktroiunca Home Bui      | ma ışıemi durdurulur.  |     |        |
|                  |                                   | DZRN             | K10000                     | K5000                           | ×4                     | YO  |        |
|                  | м1029                             |                  |                            |                                 |                        | RST | MO     |
| Home bulma iş    | şlemi sırasında geri limit sens   | örü aktif olurs  | a, home bulma işlemi (     | durdurulak ve Kırmızı ikaz lamb | ası aktif edilecektir. |     |        |
| мо               | ×2                                |                  |                            |                                 |                        | DCT | MO     |
|                  |                                   |                  |                            |                                 |                        |     | MU     |
|                  |                                   |                  |                            |                                 |                        | SET | M2     |
| Hata aktir ise i | KIRMIZI IKAZ VE DUZZER AKTIR C    | ilur.            |                            |                                 |                        |     |        |
| м2               |                                   |                  |                            |                                 |                        |     | ( Y4 ) |
| Hata varsa flor  | eri limit sensörü aktif), start b | utonuvla mek     | anizma limitten kurtarı    | lr.                             |                        |     | ( ,, , |
|                  |                                   |                  |                            |                                 |                        |     |        |
| м2<br>           |                                   | DDRVI            | K20000                     | K5000                           | YO                     | Y1  |        |
|                  | M51                               |                  |                            |                                 |                        |     |        |
| Limitten kurtarr | nak için basılan start butonı     | u birakıldığında | a hata biti (M2) sıfırları | к.                              |                        |     |        |
| M2               | X1                                |                  |                            |                                 |                        |     |        |
|                  | ↓                                 |                  |                            |                                 |                        | RST | M2     |
|                  |                                   |                  |                            |                                 |                        |     |        |
|                  |                                   |                  |                            |                                 |                        |     | END    |

#### HMI Ekran Tasarımı

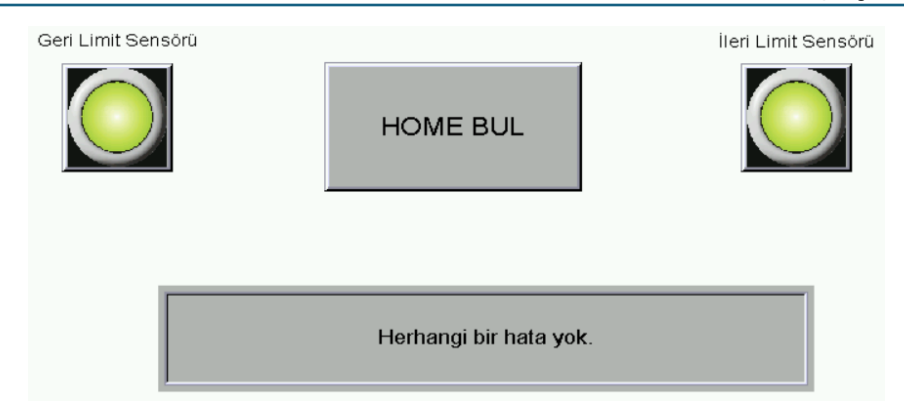

- 1. Yukarıdaki PLC ve HMI programı yazınız.
- 2. Programları HMI ve PLC cihazlarına yükleyiniz.
- 3. PLC'yi RUN konumuna alınız.
- 4. Eğitim setinin çalışmasını test ediniz.

#### İşin Adı: 5-Home Bulma ve Limitten Otomatik Kurtarma

**Amaç:** HMI ekranındaki butonlarla veya start butonuyla step motora Home işlemi yaptırmak. Home işlemi sırasında geri limit sensörü aktif olursa, HMI ekranında uyarı çıkacaktır. HMI ekranında ileri ve geri limit sensörlerin durumu gösterilmelidir. Geri limit sensörü aktif olduğunda step motor otomatik olarak ileri yönde hareket ederek limitten kurtulmalıdır.

#### **PLC Programı:**

| Start buton                       | u Home bulma işlemini b                                  | başlatır.                        |                         |                              |                              |             |       |
|-----------------------------------|----------------------------------------------------------|----------------------------------|-------------------------|------------------------------|------------------------------|-------------|-------|
| ×1<br>— ↑ —<br>M51                | M2                                                       |                                  |                         |                              |                              | SET         | MO    |
| Step motor                        | J<br>home bulma komutu. N                                | 41029 biti po                    | zisyonlama tamamla      | andı bitidir. M1029 aktif ol | unca Home Bulma işlemi (     | durdurulur. |       |
|                                   | 1                                                        | DZRN                             | K10000                  | K5000                        | ×4                           | YO          |       |
|                                   | м1029                                                    |                                  |                         |                              |                              | BST         | мп    |
| Home bulm                         | a işlemi sırasında geri lin                              | nit sensörü al                   | ktif olursa, home bu    | lma işlemi durdurulak ve l   | Sırmızı ikaz lambası aktif e | dilecektir. |       |
|                                   |                                                          |                                  |                         |                              |                              | RST         | М0    |
|                                   |                                                          |                                  |                         |                              |                              | SET         | M2    |
| Hata aktif i:<br>M2<br>Hata varsa | se kırmızı ikaz ve buzzer<br>(Igeri limit sensörü aktif) | r aktif olur.<br>), start butoni | uyla mekanizma limi     | tten kurtanlır.              |                              |             | —[ Y4 |
| м2<br>— I —                       |                                                          | DDRVI                            | K20000                  | K5000                        | YO                           | Y1          |       |
| Limitten kui                      | M51<br>Itarmak için basılan starl                        | t butonu bira                    | kıldığında hata biti (f | M2) sıfırlanır.              |                              |             |       |
| м2<br>—    —                      | ×1<br>                                                   |                                  |                         |                              |                              | RST         | М2    |
|                                   |                                                          |                                  |                         |                              |                              |             | END   |

#### HMI Ekran Tasarımı

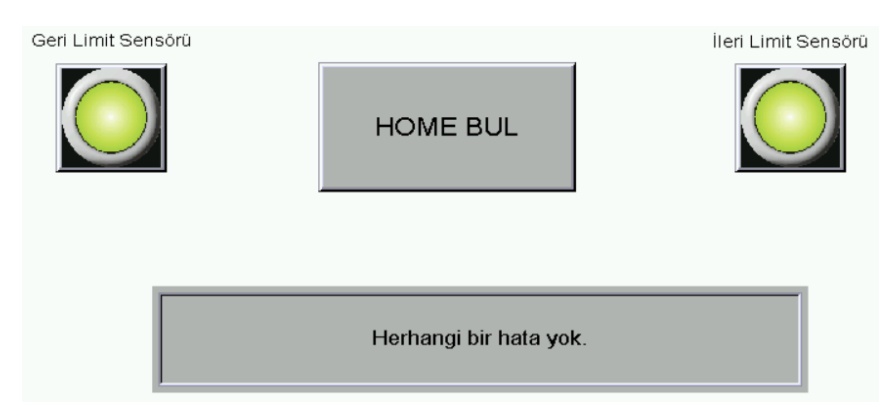

#### ULUS OTOMASYON İbni Sina Mahallesi Ova Sokak No:18 Derince / Kocaeli

- 1. Yukarıdaki PLC ve HMI programı yazınız.
- 2. Programları HMI ve PLC cihazlarına yükleyiniz.
- 3. PLC'yi RUN konumuna alınız.
- 4. Eğitim setinin çalışmasını test ediniz.

#### İşin Adı: 6-Otomatik Home Bulma ve Limitten Kurtarma

**Amaç:** HMI ekranındaki butonlarla veya start butonuyla step motora Home işlemi yaptırmak. Home işlemi sırasında geri limit sensörü aktif olursa, HMI ekranında uyarı çıkacaktır. HMI ekranında ileri ve geri limit sensörlerin durumu gösterilmelidir. Geri limit sensörü aktif olduğunda step motor otomatik olarak ileri yönde hareket ederek limitten kurtulmalıdır. Limitten kurtulduktan sonra tekrar otomatik home bulma işlemini kendi başlatacaktır.

#### **PLC Programı:**

| 1 M2                                                                                                    |                                                                                                    |                                           |                                     |                            |                | CET                           | MO                     |
|----------------------------------------------------------------------------------------------------|----------------------------------------------------------------------------------------------------|-------------------------------------------|-------------------------------------|----------------------------|----------------|-------------------------------|------------------------|
|                                                                                                    |                                                                                                    |                                           |                                     |                            |                | -1251                         | MU                     |
|                                                                                                    |                                                                                                    |                                           |                                     |                            |                |                               |                        |
| motor home bulma                                                                                                    | komutu. M1029 biti pe                                                                                   | ozisyonlama tamamla                       | ndı bitidir. M1029 aktif o          | lunca Home Bulma i         | şlemi durduri  | ulur.                         |                        |
|                                                                                                    |                                                                                                    |                                           |                                     |                            |                |                               |                        |
| 0                                                                                                    | DZBN                                                                                                    | K10000                                    | K5000                               | ×4                         |                | YO                            |                        |
| M1029                                                                                                    |                                                                                                    |                                           |                                     |                            |                |                               |                        |
|                                                                                                    |                                                                                                    |                                           |                                     |                            |                | RST                           | MO                     |
| ə bulma işlemi sırası                                                                                                    | nda geri limit sensörü a                                                                                | aktif olursa, home bul                    | ma işlemi durdurulak ve             | Kırmızı ikaz lambası       | aktif edilecel | ktir.                         |                        |
| n va                                                                                                    |                                                                                                    |                                           |                                     |                            |                |                               |                        |
| ↓//                                                                                                    | 1                                                                                                    |                                           |                                     |                            |                | RST                           | MO                     |
|                                                                                                    |                                                                                                    |                                           |                                     |                            |                |                               |                        |
|                                                                                                    |                                                                                                    |                                           |                                     |                            |                | SET                           | M2                     |
| aktir ise kirmizi ikaz                                                                                                    | ve buzzer aktir olur.                                                                                   |                                           |                                     |                            |                |                               |                        |
|                                                                                                    |                                                                                                    |                                           |                                     |                            |                |                               |                        |
|                                                                                                    |                                                                                                    |                                           |                                     |                            |                |                               |                        |
| 2                                                                                                    |                                                                                                    |                                           |                                     |                            |                |                               | (                      |
| 2<br>                                                                                                    | nsörü aktif), OTOMATİ                                                                                   | K mekanizma limitter                      | n kurtarılır ve tekrar Hom          | e islemini baslatır.       |                |                               | (                      |
| 2<br>                                                                                                    | nsörü aktif), OTOMATİ                                                                                   | K mekanizma limitter                      | n kurtarılır ve tekrar Hom          | e işlemini başlatır.       |                |                               | —(                     |
| 2<br>                                                                                                    | nsörü aktif), OTOMATİ                                                                                   | K mekanizma limitter                      | n kurtarılır ve tekrar Hom          | e işlemini başlatır.       |                |                               | —(                     |
| 2<br>Varsa (Igeri limit ser<br>2                                                                                                    | nsörü aktif), OTOMATİ<br>DDRVI                                                                          | K mekanizma limitter<br>K20000            | n kurtarılır ve tekrar Hom<br>K5000 | e işlemini başlatır.<br>Y0 |                | Y1                            | (                      |
| 2<br>varsa (Igeri limit ser<br>2<br>M1029                                                                                                    | nsörü aktif), OTOMATİ<br>DDRVI                                                                          | K mekanizma limitter<br>K20000            | n kurtarılır ve tekrar Hom<br>K5000 | e işlemini başlatır.<br>Yü |                | Y1<br>SET                     | —(<br>(                |
| 2<br>varsa (Igeri limit ser<br>2<br>M1029<br>M1029<br>M1029                                                                                                    | nsörü aktif), OTOMATİ<br>DDRVI                                                                          | K mekanizma limitter<br>K20000            | n kurtanlır ve tekrar Hom<br>K5000  | e işlemini başlatır.<br>Yü |                | Y1<br>SET                     | (<br>                  |
| 2<br>varsa (lgeri limit ser<br>2<br>M1029<br>M1029<br>M1029                                                                                                    | nsörü aktif), OTOMATİ<br>DDRVI                                                                          | K mekanizma limitter<br>K20000            | n kurtarılır ve tekrar Hom<br>K5000 | e işlemini başlatır.<br>Y0 |                | Y1<br>SET<br>RST              | — (<br>(<br>           |
| 2<br>varsa (lgeri limit ser<br>2<br>M1029<br>M1029<br>M1029<br>ar Home işlemini ba                                                                                                    | nsörü aktif), OTOMATİ<br>DDRVI<br>şlatmak için 1 sn bekle                                               | K mekanizma limitter<br>K20000            | n kurtanlır ve tekrar Hom<br>K5000  | e işlemini başlatır.<br>Y0 |                | Y1<br>SET<br>RST              | (<br>                  |
| 2<br>varsa (lgeri limit ser<br>2<br>M1029<br>M1029<br>Ar Home işlemini ba                                                                                                    | nsörü aktif), OTOMATİ<br>DDRVI<br>şlatmak için 1 sn bekle                                               | K mekanizma limitter<br>K20000            | n kurtanlır ve tekrar Hom<br>K5000  | e işlemini başlatır.<br>Yü |                | Y1<br>SET<br>RST              | (<br>                  |
| 2<br>varsa (Igeri limit ser<br>2<br>M1029<br>M1029<br>M1029<br>x Home işlemini ba<br>3                                                                                                    | nsörü aktif), OTOMATİ<br>DDRVI<br>şlatmak için 1 sn bekle                                               | K mekanizma limitter<br>K20000            | n kurtarılır ve tekrar Hom<br>K5000 | e işlemini başlatır.<br>Yü | TMB            | Y1<br>SET<br>RST<br>T0        | — (<br>(<br>           |
| 2<br>varsa (Igeri limit ser<br>2<br>M1029<br>M1029<br>M1029<br>ar Home işlemini ba<br>3                                                                                                    | nsörü aktif), OTOMATİ<br>DDRVI<br>şlatmak için 1 sn bekle                                               | K mekanizma limitter<br>K20000            | n kurtanlır ve tekrar Hom<br>K5000  | e işlemini başlatır.<br>Y0 | TMR            | Y1<br>SET<br>RST<br>T0        | — (<br>M3<br>M2<br>K10 |
| 2<br>varsa (lgeri limit ser<br>2<br>///////////////////////////////////                                                                                                    | nsörü aktif), OTOMATİ<br>DDRVI<br>şlatmak için 1 sn bekle<br>ome işlemi yaptırılır.                     | K mekanizma limitter<br>K20000            | n kurtanlır ve tekrar Hom<br>K5000  | e işlemini başlatır.<br>Y0 |                | Y1<br>SET<br>RST<br>T0        | — (<br>                |
| 2<br>varsa (lgeri limit ser<br>2<br>M1029<br>M1029<br>Ar Home işlemini ba<br>3<br>Jonra M0 ile tekrar h                                                                                                    | nsörü aktif), OTOMATİ<br>DDRVI<br>şlatmak için 1 sn bekle<br>ome işlemi yaptırılır.                     | K mekanizma limitter<br>K20000            | n kurtanlır ve tekrar Hom<br>K5000  | e işlemini başlatır.<br>Y0 | TMR            | Y1<br>SET<br>RST<br>T0        | — (<br>M3<br>M2<br>К10 |
| 2<br>varsa (lgeri limit ser<br>2<br>M1029<br>M1029<br>Ar Home işlemini ba<br>3<br>Jonra M0 ile tekrar h                                                                                                    | nsörü aktiř), OTOMATİ<br>DDRVI<br>şlatmak için 1 sn bekle<br>ome işlemi yaptırılır.                     | K mekanizma limitter<br>K20000            | n kurtanlır ve tekrar Hom<br>K5000  | e işlemini başlatır.<br>Y0 | TMR            | Y1<br>SET<br>RST<br>TO        | — (<br>                |
| 2<br>varsa (Igeri limit ser<br>2<br>M1029<br>M1029<br>An Home işlemini ba<br>3<br>conra M0 ile tekrar h<br>T0<br>M3 bekleme b                                                                                                    | nsörü aktif), OTOMATİ<br>DDRVI<br>şlatmak için 1 sn bekle<br>ome işlemi yaptırılır.                     | K mekanizma limitter<br>K20000            | n kurtanlır ve tekrar Hom<br>K5000  | e işlemini başlatır.<br>Y0 | TMR            | Y1<br>SET<br>RST<br>TO<br>SET | — (<br>M3<br>M2<br>K10 |
| 2<br>varsa (Igeri limit ser<br>2<br>M1029<br>M1029<br>M1029<br>ar Home işlemini ba<br>3<br>Jonra M0 ile tekrar h<br>T0<br>T0<br>M3 bekleme b                                                                                                    | nsörü aktif), OTOMATİ<br>DDRVI<br>şlatmak için 1 sn bekle<br>ome işlemi yaptırılır.<br>iti sıfırlanır.  | K mekanizma limitter<br>K20000            | n kurtanlır ve tekrar Hom<br>K5000  | e işlemini başlatır.<br>Y0 | [TMR           | Y1<br>SET<br>RST<br>T0<br>SET | — (<br>                |
| 2<br>varsa (Igeri limit ser<br>2<br>M1029<br>M1029<br>An Home işlemini ba<br>3<br>ponra M0 ile tekrar h<br>T0<br>M1029<br>M1029 | nsörü aktif), OTOMATİ<br>DDRVI<br>şlatmak için 1 sın bekle<br>ome işlemi yaptırılır.<br>iti sıfırlanır. | K mekanizma limitter<br>K20000<br>stilir. | n kurtanlır ve tekrar Hom<br>K5000  | e işlemini başlatır.<br>Y0 | TMR            | Y1<br>SET<br>RST<br>T0<br>SET | —_(<br>                |

#### HMI Ekran Tasarımı

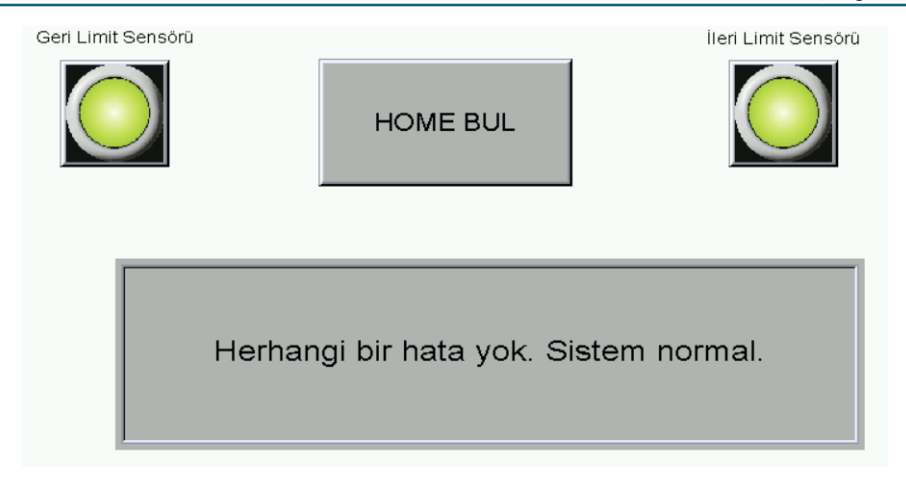

- 1. Yukarıdaki PLC ve HMI programı yazınız.
- 2. Programları HMI ve PLC cihazlarına yükleyiniz.
- 3. PLC'yi RUN konumuna alınız.
- 4. Eğitim setinin çalışmasını test ediniz.

#### İşin Adı: 7-Otomatik Home Bulma ve DDRVI Komutu

**Amaç:** HMI ekranındaki butonlarla veya start butonuyla step motora Home işlemi yaptırmak. Home işlemi sırasında geri limit sensörü aktif olursa, HMI ekranında uyarı çıkacaktır. HMI ekranında ileri ve geri limit sensörlerin durumu gösterilmelidir. Geri limit sensörü aktif olduğunda step motor otomatik olarak ileri yönde hareket ederek limitten kurtulmalıdır. Limitten kurtulduktan sonra tekrar otomatik home bulma işlemini kendi başlatacaktır.

Home işlemi sonrasında start butonuna basıldığında step motor 4 tur ileri ve ardından 4 tur geri yönde hareket edecektir. Bu işlem stop butonuna basılana kadar devam edecektir.

#### PLC Programı:

| Start buton      | u Home bulma      | a işlemini b | aşlatır.      |                     |                               |                            |               |      |
|------------------|-------------------|--------------|---------------|---------------------|-------------------------------|----------------------------|---------------|------|
| ×1<br> ↑ <br>M51 | м2<br>  /         | м1<br>— / —  |               |                     |                               |                            | SET           | MO   |
| Step motor       | J<br>home bulma k | comutu. M    | 1029 biti po  | zisyonlama tamam    | landı bitidir. M1029 aktif ol | unca Home Bulma islem      | i durdurulur. |      |
|                  |                   |              |               |                     |                               |                            |               |      |
|                  |                   |              | DZRN          | K10000              | K5000                         | ×4                         | YO            |      |
|                  |                   |              |               |                     |                               |                            |               |      |
|                  |                   |              |               |                     |                               |                            | SET           | M1   |
|                  | M1029             |              |               |                     |                               |                            | BST           | мо   |
| Home bulu        | nduysa, step r    | notor anlık  | konumunu :    | sıfırlayalım.       |                               |                            |               |      |
|                  |                   |              |               |                     |                               |                            |               |      |
| M1               |                   |              |               |                     | DN                            | иоv ко                     | D1030         |      |
| Home bulm        | na işlemi sırasır | nda geri lim | it sensörü al | ktif olursa, home b | ulma işlemi durdurulak ve l   | Kırmızı ikaz lambası aktif | edilecektir.  |      |
|                  |                   |              |               |                     |                               |                            |               |      |
| мо               | ×2                |              |               |                     |                               |                            | Det           | 110  |
|                  |                   |              |               |                     |                               |                            |               | MU   |
|                  | l                 |              |               |                     |                               |                            | SET           | M2   |
| Hata aktif i     | ise kırmızı ikaz  | ve buzzer    | aktif olur.   |                     |                               |                            |               |      |
|                  |                   |              |               |                     |                               |                            |               |      |
| M2               |                   |              |               |                     |                               |                            |               |      |
|                  |                   |              |               |                     |                               |                            |               | L 14 |

| Hata varsa (Igeri limit se          | nsörü aktif), OTOMATİK    | C mekanizma limitte     | en kurtarılır ve tekrar Home | işlemini başlatır. |     |       |     |
|-------------------------------------|---------------------------|-------------------------|------------------------------|--------------------|-----|-------|-----|
| М2                                  |                           |                         |                              |                    |     |       |     |
| ┝─┤┝─┰───                           | DDRVI                     | K20000                  | K5000                        | YO                 |     | Y1    |     |
| M1029                               |                           |                         |                              |                    |     | CET   | ма  |
|                                     |                           |                         |                              |                    |     | - 361 | MO  |
|                                     |                           |                         |                              |                    |     | RST   | M2  |
| Tekrar Home işlemini ba             | aşlatmak için 1 sn beklet | ilir.                   |                              |                    |     |       |     |
|                                     |                           |                         |                              |                    |     |       |     |
| МЗ                                  |                           |                         |                              |                    | тир | то    | K10 |
| 1 en conta M0 ile tekrar            | home islemi uantrulu      |                         |                              |                    |     | 10    | NIU |
| T SH SOFIE MOLIE (EKIE)             | nome işlemi yapanılı.     |                         |                              |                    |     |       |     |
| мз то                               |                           |                         |                              |                    |     |       |     |
| $\vdash$ $\vdash$ $\vdash$ $\vdash$ |                           |                         |                              |                    |     | SET   | MO  |
| 1 sn sonra M3 bekleme               | biti sıfırlanır.          |                         |                              |                    |     |       |     |
|                                     |                           |                         |                              |                    |     |       |     |
|                                     |                           |                         |                              |                    |     | RST   | МЗ  |
| Home bulma işlemi tama              | am ise start butonuna ba  | sılarak motor ileri - j | geri yönde çalışma izni ver  | ilir.              |     |       |     |
|                                     |                           |                         |                              |                    |     |       |     |
| M1 X1                               |                           |                         |                              |                    |     | SET   | M5  |
| Home bulma islemi tama              | am ise (M1) DDBI komut    | u ile sten motor ileri  | i vönde 4 tur hareket eder   |                    |     |       | MU  |
|                                     | 201100 (011) D D 11 Kond  |                         |                              | •                  |     |       |     |
| М5 М6                               |                           |                         |                              |                    |     |       |     |
|                                     | DDRVI                     | K40000                  | K10000                       | YO                 |     | Y1    |     |
|                                     |                           |                         |                              |                    |     | BST   | M8  |
|                                     | M1029                     |                         |                              |                    |     |       | MO  |
|                                     |                           |                         |                              |                    |     | SET   | M6  |
| 1                                   |                           |                         |                              |                    |     |       |     |

| iotor i shibekier.                    |               |              |                        |                           |    |      |      |     |
|---------------------------------------|---------------|--------------|------------------------|---------------------------|----|------|------|-----|
| M6<br>                                | mam ise (M    | 1) DDRI komu | itu ile step motor ger | i vönde 4 tur hareket ede | т. | TMR  | T1   | K5  |
| м6 т1<br>                             |               |              | K-40000                | K10000                    | YO |      | Y1   |     |
|                                       |               |              |                        |                           |    |      | RST  | M5  |
|                                       |               |              |                        |                           |    |      | RST  | М7  |
|                                       | M102          | 29           |                        |                           |    |      | SET  | M7  |
| otor 1 sn bekler                      |               | 29           |                        |                           |    |      | RST  | M6  |
| M7                                    |               |              |                        |                           |    |      |      |     |
| + + + + + + + + + + + + + + + + + + + | eket ettirir. |              |                        |                           |    | TMR  | T2   | K5  |
| T2                                    |               |              |                        |                           |    |      | CCT. |     |
| -ITI-<br>nit sensörler aktif ol       | ursa devre    | tamamen duru | r.                     |                           |    |      |      | СМ  |
| X2<br>1/1                             |               |              |                        |                           |    | ZRST | М5   | M7  |
| ×3<br>1/1                             |               |              |                        |                           |    |      | RST  | М1  |
| op butonuna basilin                   | ica motor ta  | mamen durur. |                        |                           |    |      |      |     |
| ×0<br>+/+                             |               |              |                        |                           |    | ZRST | MO   | М7  |
|                                       |               |              |                        |                           |    |      |      | END |

#### HMI Ekran Tasarımı

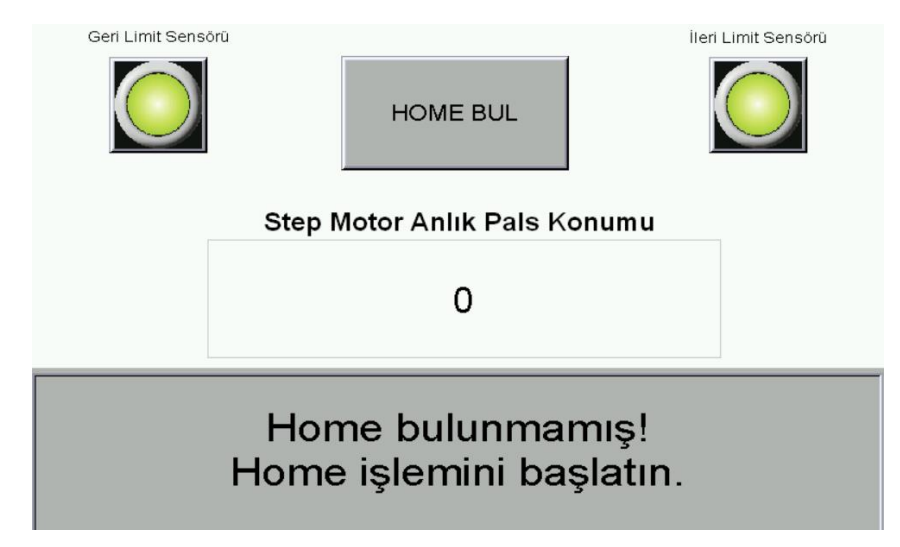

#### İşlem Basamakları

- 1. Yukarıdaki PLC ve HMI programı yazınız.
- 2. Programları HMI ve PLC cihazlarına yükleyiniz.

#### **ULUS OTOMASYON**

İbni Sina Mahallesi Ova Sokak No:18 Derince / Kocaeli

- 3. PLC'yi RUN konumuna alınız.
- 4. Eğitim setinin çalışmasını test ediniz.

#### İşin Adı: 8-Otomatik Home Bulma ve DDRVA Komutu

**Amaç:** HMI ekranındaki butonlarla veya start butonuyla step motora Home işlemi yaptırmak. Home işlemi sırasında geri limit sensörü aktif olursa, HMI ekranında uyarı çıkacaktır. HMI ekranında ileri ve geri limit sensörlerin durumu gösterilmelidir. Geri limit sensörü aktif olduğunda step motor otomatik olarak ileri yönde hareket ederek limitten kurtulmalıdır. Limitten kurtulduktan sonra tekrar otomatik home bulma işlemini kendi başlatacaktır.

Home işlemi sonrasında start butonuna basıldığında step motor 4 tur ileri ve ardından 4 tur geri yönde hareket edecektir. Bu işlem stop butonuna basılana kadar devam edecektir.

#### PLC Programı:

| art butonu Home I    | bulma işlemini t                           | başlatır.      |                      |                             |                         |                   |      |
|----------------------|--------------------------------------------|----------------|----------------------|-----------------------------|-------------------------|-------------------|------|
| ×1 м2<br> ↑  /       | м1<br>———————————————————————————————————— |                |                      |                             |                         | SET               | MO   |
| ^51<br> ↑├──         |                                            | 11000 L X      |                      |                             |                         |                   |      |
| ) motor home bu      | Jima Komutu. N                             | 41029 biti po  | izisyonlama tamamla  | andı bitidir. M1029 aktir i | olunca Home Bulma ışı   | lemi durdurulur.  |      |
| мо<br>               |                                            | DZRN           | K10000               | K5000                       | ×4                      | YO                |      |
|                      |                                            |                |                      |                             |                         | SET               | М1   |
| М102                 | 29                                         |                |                      |                             |                         | RST               | мо   |
| M1                   |                                            |                |                      | [                           | MOV K0                  | D1030             |      |
| ne bulma işlemi s    | sırasında geri lin                         | nit sensörü al | ktif olursa, home bu | lma işlemi durdurulak ve    | Kırmızı ikaz lambası al | ktif edilecektir. |      |
| ио ×2<br>├──┤/ŀ      |                                            |                |                      |                             |                         | RST               | MO   |
|                      |                                            |                |                      |                             |                         | SET               | M2   |
| a aktif ise kırmızı  | i ikaz ve buzze                            | r aktif olur.  |                      |                             |                         |                   |      |
| M2                   |                                            |                |                      |                             |                         |                   |      |
| ta varsa figeri limi | it sensörü aktif                           |                | 🤇 mekanizma limitte  | n kurtarılır ve tekrar Ho   | ne islemini baslatır.   |                   | ् 14 |

|                                                                |                                     | DDR'                                                                              | /I K20000                           | K5000                                  | YO |      | Y1                                                 |                                        |
|----------------------------------------------------------------|-------------------------------------|-----------------------------------------------------------------------------------|-------------------------------------|----------------------------------------|----|------|----------------------------------------------------|----------------------------------------|
|                                                                | M1029                               |                                                                                   |                                     |                                        |    |      | GET                                                | ма                                     |
| Γ                                                              | M1029                               |                                                                                   |                                     |                                        |    |      |                                                    | MJ                                     |
| L                                                              |                                     |                                                                                   | 1.1                                 |                                        |    |      | RST                                                | M2                                     |
| r Home                                                         | işlemini ba                         | şlatmak için Tish De                                                              | Kletilir.                           |                                        |    |      |                                                    |                                        |
| 3                                                              |                                     |                                                                                   |                                     |                                        |    | Тмр  | то                                                 | K10                                    |
| onra Mi                                                        | 0 ile tekrar l                      | home işlemi yaptırılı                                                             |                                     |                                        |    |      | 10                                                 | KIU                                    |
| _                                                              |                                     |                                                                                   |                                     |                                        |    |      |                                                    |                                        |
| ₃<br>├───                                                      |                                     |                                                                                   |                                     |                                        |    |      | SET                                                | MO                                     |
| onra M                                                         | 3 bekleme I                         | biti sıfırlanır.                                                                  |                                     |                                        |    |      |                                                    |                                        |
| 3                                                              | TO                                  |                                                                                   |                                     |                                        |    |      |                                                    |                                        |
|                                                                |                                     | - to share but only                                                               | - handerels en des lies             |                                        |    |      | RST                                                | М3                                     |
| Duima                                                          | işiemi tama                         | m ise start butonun                                                               | a Dasilarak, motor lien -           | geri yonde çalışma izni venilir.       |    |      |                                                    |                                        |
| 1                                                              | X1                                  |                                                                                   |                                     |                                        |    |      | SET                                                | М5                                     |
| bulma i                                                        | işlemi tamar                        | mise (M1) DDRI ka                                                                 | mutu ile step motor iler            | i yönde 4 tur hareket eder.            |    |      | 021                                                | 110                                    |
| -                                                              | NC                                  |                                                                                   |                                     |                                        |    |      |                                                    |                                        |
| 。<br>├──                                                       | мь<br>— / —                         | DDR'                                                                              | /A K40000                           | K10000                                 | YO |      | Y1                                                 |                                        |
|                                                                |                                     |                                                                                   |                                     |                                        |    |      | BST                                                | M8                                     |
|                                                                |                                     | M1029                                                                             |                                     |                                        |    |      |                                                    | 1.10                                   |
|                                                                |                                     |                                                                                   |                                     |                                        |    |      | SET                                                | M6                                     |
| r 1 sn be                                                      | ekler.                              |                                                                                   |                                     |                                        |    |      |                                                    |                                        |
|                                                                |                                     |                                                                                   |                                     |                                        |    |      |                                                    |                                        |
| 6                                                              |                                     |                                                                                   |                                     |                                        |    |      |                                                    |                                        |
| 6<br>                                                          | iolomi tama                         | mine (M1) DDPL k                                                                  | mutu ile step motor de              | i uõnda 4 tur harakat adar             |    | TMR  | T1                                                 | К5                                     |
| 6<br> <br>e bulma                                              | işlemi tama                         | mise (M1) DDRI ka                                                                 | omutu ile step motor ge             | ri yönde 4 tur hareket eder.           |    | TMR  | T1                                                 | K5                                     |
| 6<br>                                                          | işlemi tama<br>T1                   | m ise (M1) DDRI kr                                                                | omutu ile step motor ge<br>VA K1000 | ri yönde 4 tur hareket eder.<br>K10000 | Y0 | TMR  | T1<br>Y1                                           | K5                                     |
| 6<br> <br>bulma<br>6<br>                                       | işlemi tama<br>T1<br>—              | m ise (M1) DDRI kr                                                                | omutu ile step motor ge<br>VA K1000 | ri yönde 4 tur hareket eder.<br>K10000 | YO | TMR  | T1<br>Y1                                           | K5                                     |
| 6<br> <br>  bulma<br>6<br>                                     | işlemi tama<br>T1<br>—              | m ise (M1) DDRI kr                                                                | omutu ile step motor ge<br>VA K1000 | ri yönde 4 tur hareket eder.<br>K10000 | YO | TMR  | T1<br>                                             | K5<br>M5                               |
| 6<br>                                                          | işlemi tama<br>T1<br>               | m ise (M1) DDRI kr                                                                | omutu ile step motor ge<br>VA K1000 | ri yönde 4 tur hareket eder.<br>K10000 | YO | [TMR | T1<br>                                             | K5<br>M5<br>M7                         |
| 6<br>                                                          | işlemi tama<br>T1<br>— I            | m ise (M1) DDRI kr                                                                | omutu ile step motor ge<br>VA K1000 | ri yönde 4 tur hareket eder.<br>K10000 | YO | TMR  | T1<br>Y1<br>RST<br>RST<br>SET                      | K5<br>M5<br>M7                         |
| 6<br> <br>  bulma<br>6<br>                                     | işlemi tama<br>T1<br>               | m ise (M1) DDRI kr<br>DDR<br>M1029<br>M1029<br>M1029                              | omutu ile step motor ge<br>VA K1000 | ri yönde 4 tur hareket eder.<br>K10000 | YO | [TMR | T1<br>Y1<br>RST<br>RST<br>SET                      | K5<br>M5<br>M7<br>M7                   |
| 6<br>                                                          | işlemi tama<br>T1<br>               | m ise (M1) DDRI ka<br>DDR<br>M1029<br>M1029                                       | omutu ile step motor ge<br>VA K1000 | ri yönde 4 tur hareket eder.<br>K10000 | YO | [TMR | T1<br>RST<br>RST<br>SET<br>RST                     | K5<br>M5<br>M7<br>M7<br>M6             |
| 6<br>                                                          | işlemi tama<br>T1<br>— I  <br>ekler | m ise (M1) DDRI kr<br>DDR<br>M1029<br>M1029<br>M1029                              | omutu ile step motor ge<br>VA K1000 | ri yönde 4 tur hareket eder.<br>K10000 | Y0 | [TMR | T1<br>                                             | K5<br>M5<br>M7<br>M7<br>M6             |
| 6<br>                                                          | işlemi tama<br>T1<br>               | m ise (M1) DDRI kr<br>DDR<br>M1029<br>M1029<br>H H                                | omutu ile step motor ge<br>VA K1000 | ri yönde 4 tur hareket eder.<br>K10000 | YO | TMR  | T1<br>RST<br>RST<br>SET<br>RST<br>RST              | K5<br>M5<br>M7<br>M7<br>M6<br>K5       |
| 6<br>                                                          | işlemi tama<br>T1<br>               | m ise (M1) DDRI ka<br>DDR<br>M1029<br>M1029<br>H H                                | omutu ile step motor ge<br>VA K1000 | ri yönde 4 tur hareket eder.<br>K10000 | Y0 | TMR  | T1<br>RST<br>RST<br>RST<br>RST<br>RST<br>T2        | K5<br>M5<br>M7<br>M7<br>M6<br>K5       |
| 6<br>bulma<br>6<br>7<br>ar ileri yö<br>2                       | işlemi tama<br>T1<br>               | m ise (M1) DDRI ku<br>DDR<br>M1029<br>M1029<br>H H<br>M1029<br>H H<br>et ettirir. | omutu ile step motor ge<br>∀A K1000 | ri yönde 4 tur hareket eder.<br>K10000 | Y0 | TMR  | T1<br>RST<br>RST<br>SET<br>RST<br>T2               | K5<br>M5<br>M7<br>M6<br>K5             |
| 6<br>bulma<br>6<br>-<br>1 sn be<br>7<br>-<br>ar ileri yö<br>2  | işlemi tama<br>T1<br>               | m ise (M1) DDRI kr<br>DDR<br>M1029<br>M1029<br>H H<br>M1029<br>H H                | vA K1000                            | ri yönde 4 tur hareket eder.<br>K10000 | Y0 | TMR  | T1<br>RST<br>RST<br>RST<br>RST<br>RST<br>T2<br>SET | K5<br>M5<br>M7<br>M7<br>M6<br>K5       |
| 6<br>bulma<br>6<br>                                            | işlemi tama<br>T1<br>               | m ise (M1) DDRI ka<br>DDR<br>M1029<br>M1029<br>H<br>M1029<br>H<br>et ettirir.     | va K1000                            | ri yönde 4 tur hareket eder.<br>K10000 | Y0 | TMR  | T1<br>                                             | K5<br>M5<br>M7<br>M6<br>K5<br>M5       |
| 6<br>bulma<br>6<br>7<br>f<br>ar ileri yö<br>2<br>sensörle<br>2 | işlemi tama<br>T1<br>               | m ise (M1) DDRI ku<br>DDR<br>M1029<br>M1029<br>H H<br>et ettirir.                 | omutu ile step motor ge<br>VA K1000 | ri yönde 4 tur hareket eder.<br>K10000 | Y0 | TMR  | T1<br>RST<br>RST<br>RST<br>RST<br>T2<br>SET<br>SET | K5<br>M5<br>M7<br>M7<br>M6<br>K5<br>M5 |

#### **ULUS OTOMASYON**

| Stop butonuna basilinca motor tamamen durur. |      |    |     |
|----------------------------------------------|------|----|-----|
| ×0<br>1/1                                    | ZRST | MO | М7  |
|                                              |      |    | END |

#### HMI Ekran Tasarımı

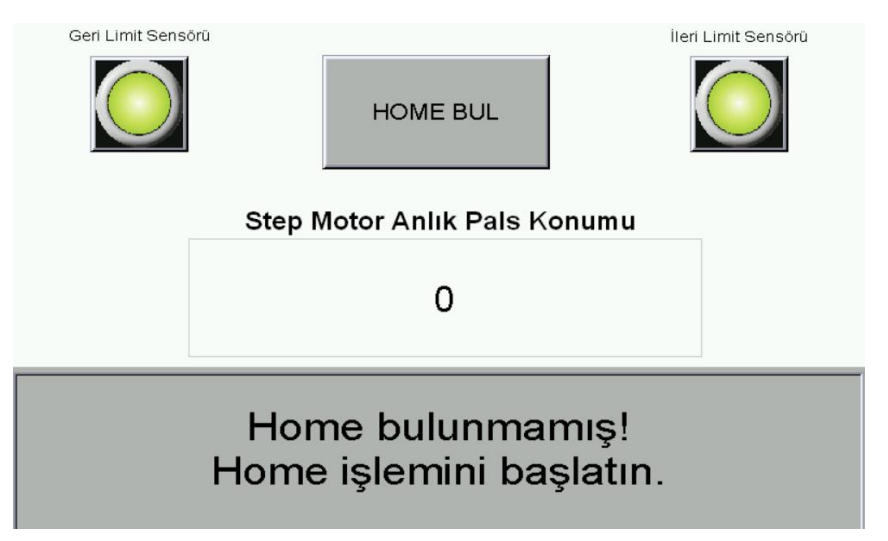

- 1. Yukarıdaki PLC ve HMI programı yazınız.
- 2. Programları HMI ve PLC cihazlarına yükleyiniz.
- 3. PLC'yi RUN konumuna alınız.
- 4. Eğitim setinin çalışmasını test ediniz.

#### İşin Adı: Tam Fonksiyonlu Parça Sıralama Uygulaması

**Amaç:** Step motorun home işlemi, DDRVI, DDRVA komutları, uygulamalara ait hız ve pozisyon bilgileri, parça sıralama işlemi için reçete verilerinin girileceği ekran ve SFC algoritması ile PLC yazılımın yapılması.

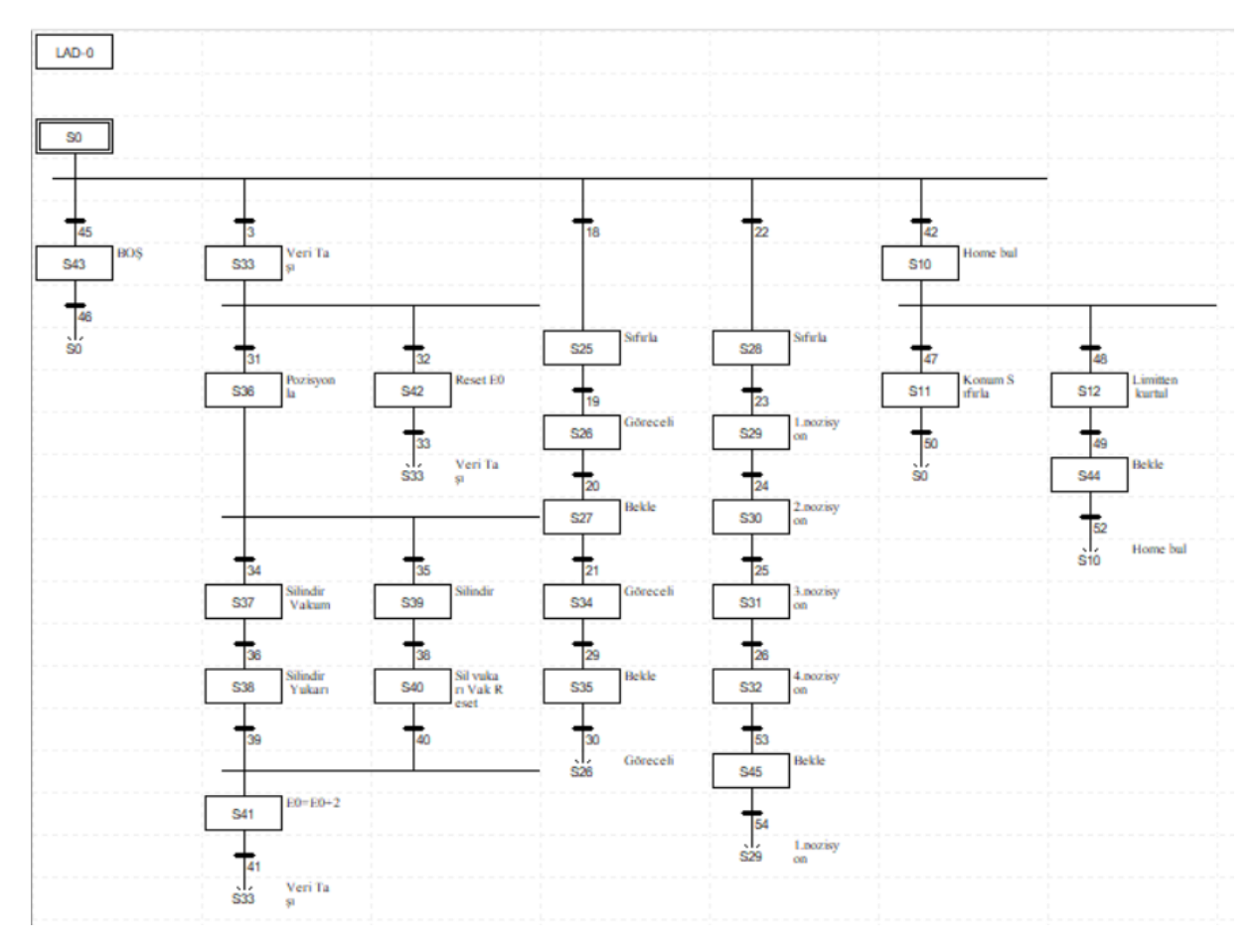

#### PLC Programı:

HMI Ekran Tasarımı

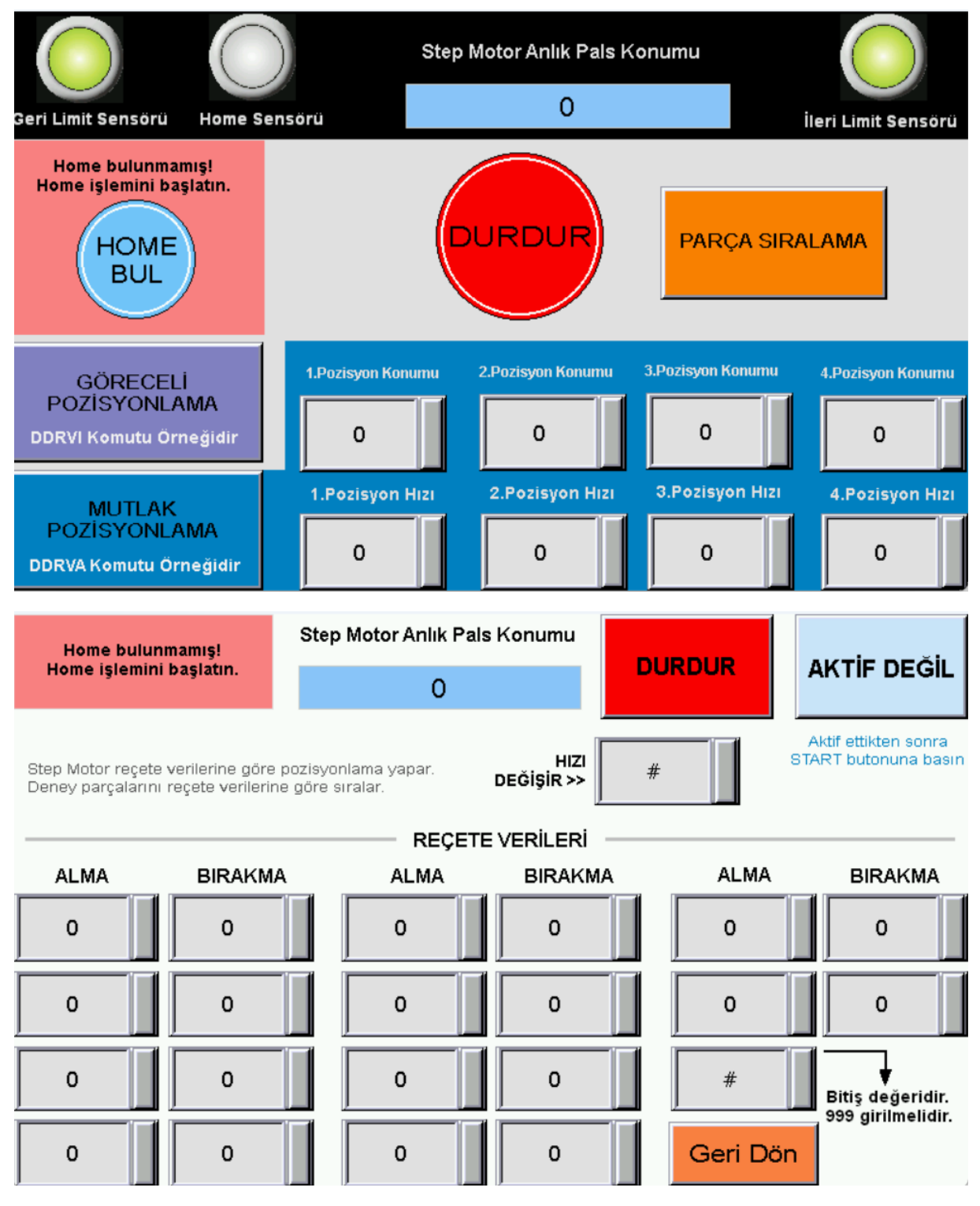

- 1. Yukarıdaki PLC ve HMI programı yazınız.
- 2. Programları HMI ve PLC cihazlarına yükleyiniz.
- 3. PLC'yi RUN konumuna alınız.
- 4. Eğitim setinin çalışmasını test ediniz.